# 尊敬的顾客

感谢您使用本公司生产的产品。在初次使用该仪器前,请您详 细地阅读使用说明书,将可帮助您正确使用该仪器。

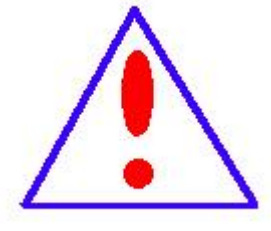

我们的宗旨是不断地改进和完善公司的产品,因此您 所使用的仪器可能与使用说明书有少许差别。若有改动, 我们不一定能通知到您,敬请谅解!如有疑问,请与公司 售后服务部联络,我们定会满足您的要求。

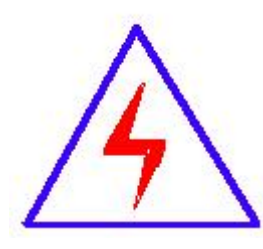

由于输入输出端子、测试柱等均有可能带电压,您在 插拔测试线、电源插座时,会产生电火花,小心电击,避 免触电危险,注意人身安全!

## ◆ 慎重保证

本公司生产的产品,自发货之日起三个月内,如产品出现缺陷, 实行包换。一年(包括一年)内如产品出现缺陷,实行免费维修。 一年以上如产品出现缺陷,实行有偿终身维修。

### ◆ 安全要求

请阅读下列安全注意事项,以免人身伤害,并防止本产品或与 其相连接的任何其它产品受到损坏。为了避免可能发生的危险,本 产品只可在规定的范围内使用。

只有合格的技术人员才可执行维修。

## —防止火灾或人身伤害

使用适当的电源线。只可使用本产品专用、并且符合本产品规格 的电源线。

**正确地连接和断开。**当测试导线与带电端子连接时,请勿随意连接或断开测试导线。

产品接地。本产品除通过电源线接地导线接地外,产品外壳的 接地柱必须接地。为了防止电击,接地导体必须与地面相连。在与 本产品输入或输出终端连接前,应确保本产品已正确接地。

**注意所有终端的额定值。**为了防止火灾或电击危险,请注意本产品的所有额定值和标记。在对本产品进行连接之前,请阅读本产品使用说明书,以便进一步了解有关额定值的信息。

**请勿在无仪器盖板时操作。**如盖板或面板已卸下,请勿操作本 产品。**使用适当的保险丝**。只可使用符合本产品规定类型和额定值 的保险丝。

**避免接触裸露电路和带电金属**。产品有电时,请勿触摸裸露的 接点和部位。

**在有可疑的故障时,请勿操作**。如怀疑本产品有损坏,请本公司维修人员进行检查,切勿继续操作。

请勿在潮湿环境下操作。

请勿在易爆环境中操作。

保持产品表面清洁和干燥。

## 一安全术语

警告:警告字句指出可能造成人身伤亡的状况或做法。

小心:小心字句指出可能造成本产品或其它财产损坏的状况或做法。

|   | _₹. |
|---|-----|
| H | 氺   |

| 第一节 | 电缆故障测试仪系统功能介绍          | 7  |
|-----|------------------------|----|
|     | 一、产品介绍                 | 7  |
|     | 二、产品特性                 | 7  |
|     | 三、测试指标                 | 8  |
|     | 四、仪器的系统组成和工作原理         | 9  |
|     | 五、电缆故障测试仪系统与常规电缆测试仪的区别 | 10 |
|     | 六、测试仪面板                | 11 |
| 第二节 | 脉冲法电缆测试系统软件介绍          | 13 |
|     | 一、电缆测试系统主机             | 13 |
|     | 二、测试系统控制面板介绍           | 13 |
| 第三节 | 电缆故障的测试程序              | 17 |
| 第四节 | 电缆故障测试方法介绍             | 18 |
|     | 一、电缆故障测试原理             | 18 |
|     | 二、低压脉冲方式               | 18 |
|     | 三、用多次脉冲法测试电缆的高阻故障      | 22 |
|     | 四、冲闪电流测试方法             | 25 |
|     | 五、高压闪络测试               | 27 |
|     | 六、多次脉冲法和高压闪络测试注意事项     | 28 |
| 第五节 | 电缆故障测试仪系统附件介绍          | 29 |

| 第六节         | 路径仪介绍               | 30   |
|-------------|---------------------|------|
| <i>—</i> `, | 基本组成和主要用途           | 30   |
| ,           | 技术指标                | 31   |
| <u> </u>    | 路由接收机介绍             | 31   |
| 四、          | 操作说明                | 33   |
| 五、          | 注意事项                | 36   |
| 六、          | 标准配置                | 37   |
| 第七节         | 定点仪介绍               | 37   |
| <i>—</i> `, | 定点仪整体概述             | 37   |
| `,          | 技术特点                | 37   |
| 三,          | 技术参数                | 38   |
|             | 3.1、标准配置            | 38   |
|             | 3.2、接收机主机的连接与控制     | . 38 |
| 四、          | 定点仪现场安装操作           | 39   |
|             | 4.1、将传感器连接上合适的探头或探针 | . 39 |
|             | 4.2、将传感器与手柄连接       | 39   |
|             | 4.3、调节手柄的高度         | 39   |
|             | 4.4、将传感器、耳机与接收机主机连接 | . 40 |
|             | 4.5、定点仪接收机主机介绍      | 40   |
| 五、          | 开始使用超静音智能定点仪        | 41   |
|             | 5.1、精确定点操作程序        | 41   |

| 5.2   | 路径探测操作程序 | 42  |
|-------|----------|-----|
| 5.3、  | 定点仪的关机   | .43 |
| 标配附件箱 | 装箱清单     | 43  |

# 第一节 电缆故障测试仪系统功能介绍

一、产品介绍

电缆故障测试仪系统是我公司为了迎合电力工业电力时代的到来,在集成了电缆 故障测试行业的诸多精品方案,以 IT 时代的快速发展为契机,将单片机及笔记本式 的电缆故障测试仪彻底摒弃,在嵌入式计算机平台的基础上打造出适合电缆故障测 试行业自身特点的网络化电缆故障测试服务平台,并且系统化得集成了 USB 通信技 术,触摸屏技术,极大提高了仪器的使用功能和利用价值以及便捷的现场环境操作。 考虑到现在地埋电缆日益增多,整套系统满足中华人民共和国电力行业标准

《DL/T849.1-2019~ DL/T849.3-2019》电力设备专用测试仪器通用技术条件,该系 统测试由系统主机、多次脉冲产生器、故障定位仪和电缆路径仪四部分组成,用于 电力电缆各类故障的测试,电缆路径、电缆埋设深度的寻测;以及铁路机场信号控 制电缆和路灯电缆故障的精确测试。

电缆故障测试仪系统是我公司多年来为了赶超同类产品的世界先进水平不断探 索的结果。是该公司内部多名工程师辛勤汗水的技术结晶,该产品实现了与国际水 平持平,特别是全套设备在便携性上已赶超了世界同类水平。多次脉冲法的核心技 术彻底改变了传统的测试方式,使得原来较难解决的高阻故障波形阅读问题从根本 上得以解决,经过多次脉冲产生器可以将任何复杂的高阻波形转化为非常熟悉又便 于识别的低压脉冲短路故障波形。彻底解决了长期以来用户不会识别复杂高阻故障 波形的难题,使关键的粗测水平得以质的提升。

### 二、产品特性

◆采用工控嵌入式计算机平台系统,全电脑 Windows 系统操作平台,集成化软件测试。

◆采用 12.1 in 大屏幕触摸系统,触摸笔触控鼠标双操控,高亮屏显示,适应户外阳 光下使用,锂电供电、方便现场测试。工程塑料机箱,防震防潮实现极强稳定性。

◆ 采用USB通信接口,采集信号稳定,主机可自动选择**最低3.125MHz、最高达250MHz 八种采样频率**,自适应脉宽,能满足不同长度电缆的测试要求,减少了粗测误差, 提高了测试精度。

◆ 软件**实现低压脉冲、多次脉冲法全自动识别搜索**,波形故障拐点自动卡位,故障

距离仪器自动读取并显示,,同屏三区显示波形,同屏随机显示十个低压脉冲波形供选择,同时实现自动和人为处理两种模式,使得对波形实现双重卡位操作,**双游标**移动可精确到 0.15 米,提高粗测精度,减少波形误差。

◆ 独特的多次脉冲法产生器设计,一次放电,可得**十次低压短路脉冲波形**,大大降低 了大振荡的干扰,多次脉冲产生器体积小,重量仅为 5kg,真正实现全套设备轻便 化。

◆ 主机支持主机自带 WIFI 接收功能,可随时实现专家远程现场实时测试技术服务, 专家远程操控用户主机,业务技术人员配备手机安卓版测试软件,给用户现场测试 提供随时随地及时、准确波形分析和交流指导,使您无忧工作。

◆ 关键的精确定点仪部分可直接数字显示测试者离故障点距离,采用静噪技术,是 国内同类定点技术的又一次创新,为快速准确查找电缆故障,减少停电损失提供了 有力保障。

### 三、测试指标

1、可测试各种 35KV 以下不同电压等级、不同截面、不同介质及各种材质的电力电缆的各类故障,包括:开路、短路、低阻、高阻泄漏、高阻闪络性故障。

2、可测试铁路通信控制电缆、路灯电缆、机场信号电缆的各类故障。

3、可测量长度已知的任何电缆中电波传播的速度。

4、可测试电力电缆埋设路径及埋设深度。

显示方式: 12.1 英寸工业级液晶触摸屏 存储空间: 固定 32G

测试方法: 低压脉冲法、冲闪电流法、多次脉冲法

操作方式: 双操作, 触摸笔兼触控鼠标操作

| 测试距离: ≤100km       | 最短测试距离(盲区): 0-5米或无盲区     |
|--------------------|--------------------------|
| 精确定点误差: ±0.2m      | 测试误差: 系统误差小于±1%          |
| 多次脉冲产生器: 冲击电压≤40KV | 分辨率: V/fm; V 为传波速度 m/µs; |
| 软件游标 0.10 米。       |                          |

采样频率: 3.125MHz、6.25MHz、12.5MHz、25MHz、50MHz、100MHz、200MHz、250MHz 脉冲宽度: 50ns、80ns、100ns、200ns、1μs、2μs、5μs、10μs(软件自动匹配) 电源与功耗: AC 220V±10%

主机重量: 6.2kg

外形尺寸: 180mm×300mm×400mm 相对湿度: ≤80%

温度:-20℃~+40℃

# 四、仪器的系统组成和工作原理

电缆故障测试系统十次脉冲法的组成方框图如下图所示

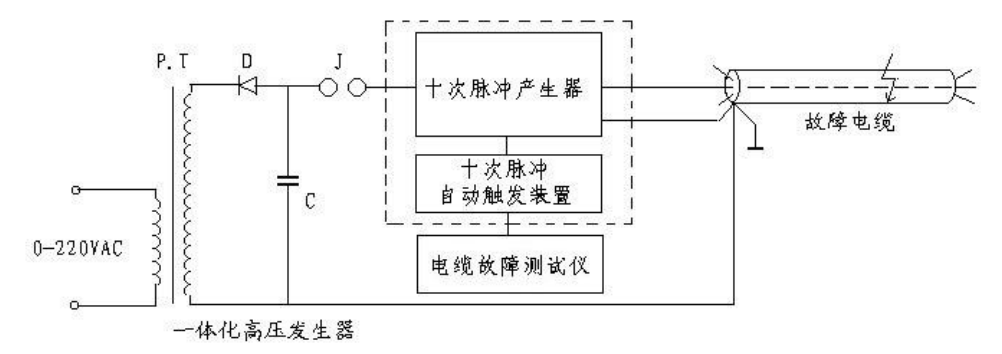

电缆故障测试系统组成框图

作为采用十次脉冲法的电缆故障测试系统,本套仪器包括可以产生单次冲击高 压的"一体化高压发生器"、"十次脉冲产生器"、"十次脉冲自动触发装置"和测试 波形分析处理软件的电缆故障测试仪。为方便起见,将"十次脉冲自动触发装置" 和电缆故障测试仪组合在一起,统称为"十次脉冲法电缆故障测试仪"。

#### 简单工作原理:

"十次脉冲产生器"的作用是将"一体化高压发生器"产生的瞬时冲击高压脉冲 引导到故障电缆的故障相上,保证故障点能充分击穿,并能延长故障点击穿后的电 弧持续时间。同时,产生一个触发脉冲启动"十次脉冲自动触发装置"和电缆故障 测试仪。"十次脉冲自动触发装置"立即先后发出十个测试低压脉冲,经"十次脉冲 产生器"传送到被测故障电缆上。前十个测试脉冲利用电缆电弧击穿瞬间的电流电 压波形特征,将形成十个故障反射脉冲。在故障点熄弧后再发射十个测试脉冲测得 电缆全长反射波形。形成十组脉冲。这十组脉冲同时记录在显示屏的专门区域。每 组脉冲波形中,一个脉冲反映电缆的全长,另一个脉冲波形反映电缆的高阻(短路) 故障距离。这八组二十个测试波形都是在一次冲击高压闪络的情况下采集到的。从 严格意义上讲,此十次脉冲法电缆故障测试仪应该叫做二十次脉冲法电缆故障测试 仪。

采用十次脉冲法测试电缆故障的目的是为了使发送的低压测试脉冲有效避开故障电缆在冲击高压作用的瞬间出现的余弦大振荡干扰,在故障点短路电弧相对平

稳期间得到标准清晰的类似短路故障的回波,并有较大的理想测试波形选择余地。 不同的冲击高压、不同的电缆长度、不同的电缆故障距离、余弦大振荡的周期和持 续时间差异非常大。单纯的二次脉冲法所采集的波形往往因发送迟延时间不够而受 到余弦大振荡的干扰,波形较乱,分析困难。只有靠调整测试脉冲的延迟发射时间 或采用中压延弧装置来保障,无形中增加了操作难度和设备重量,降低了产品的可 靠性。而十次脉冲法恰恰克服了这些困难,大大简化了测试手续。一次冲击高压闪 络过程得到的二十组测试波形,总有几组波形便于故障距离判读。这也是十次脉冲 法较二次脉冲法先进之处,且本公司的软件会自动选取一个较为标准波形并自动卡 位,自动显示出故障距离。同时还有人为分析区,在左侧十个波形选一个你认为更 标准来分析卡位,在很短时间就解决了测试电缆故障粗测这一关键难题。

### 五、电缆故障测试仪系统与常规电缆测试仪的区别

1: 多次脉冲法彻底改变了传统的测试方式,使得原来较难解决的高阻故障波形问题从根本上得以解决,经过多次脉冲产生器可以将任何复杂的高阻波形转化为非常熟悉又便于识别的低压脉冲短路故障波形,经过软件处理并与好相的全长开路波形相叠加,拐点明显,使得故障点的距离位置一目了然。彻底解决了长期以来用户不会识别复杂高阻故障波形的困扰,使关键的粗测步骤得以质的跨越。

2: 新升级的软件部分,在 window-7 操作界面下,功能更加强大,能从多次脉冲 产生器发出的十次脉冲里优选出最佳波形进行处理,使得波形更加标准,易于识别, 操作也更加简单,让电缆故障测试彻底摒弃了依靠经验才能测试的依赖性,真正做 到了自动、准确、便携等智能化操作。

3:随着性能近一步的提升,全套设备同时还具有传统的低压脉冲法和高压冲闪法,多次脉冲法使得在单次脉冲法常见的难题都一一解决,该设备特别对占故障 70% 的较短电缆和近始端故障的波形畸变、难卡位的问题找到了答案,能快速准确的测试并精确定位。

4: 多次脉冲电缆故障和电缆故障测试专用高压高频电源 搭配,使得电缆故障的 测试更加的轻便、快捷,真正的实现了故障测试过程的便携化、智能化,大大减轻 了测试人员的工作强度和测试难度,为电缆故障的测试引领了新潮流、开创了新方 法,使得电缆故障测试技术真正赶超了世界同类先进技术水平。

# 六、测试仪面板

(一)测试仪面板示意图如下图所示,请注意根据测试要求选择对应的输出口及开关。

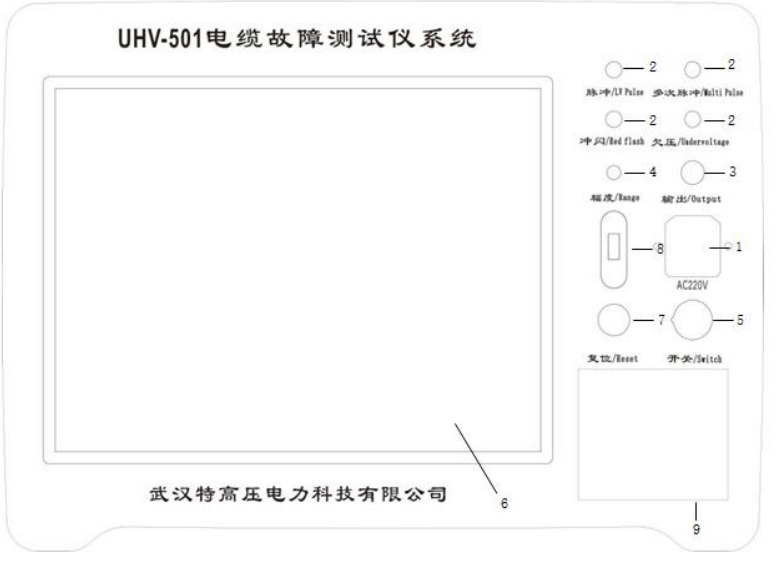

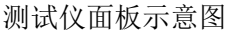

- 1、电源输入插座:本仪器使用 50Hz、220V 交流电源供电。
- 2、仪器指示灯:

欠压指示: 红色二极管, 欠压时红灯亮, 同时报警声响。

低压脉冲指示:绿色二极管,开机后绿灯亮,工作状态在脉冲法测试状态。 冲闪指示:红色二极管,工作状态处于高压冲闪采样状态时,红灯亮。 多次脉冲指示:红色二极管,工作状态处于多次脉冲采样状态时,红灯亮。

- 3、输出插座: 仪器使用四孔航插座, 用于测试电缆故障的信号输出与输入。
- 4、输出振幅:用于调节输入、输出脉冲幅度大小。使用时应根据屏幕显示波形进行调节。调节过小时,脉冲反射很小,甚至无法采样,如下图(左)。调节过大时,反射脉冲相连与基线无交点甚至基准线会变成斜线,如下图(右)。一般采样前,输入振幅旋钮旋转1/3左右,然后根据采样波形大小再进行调节,重新采样。

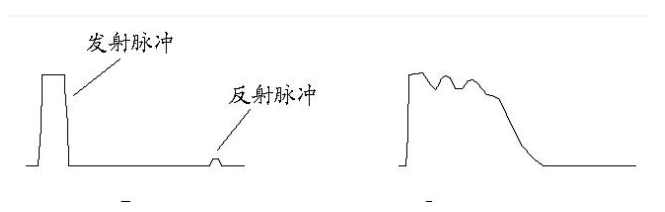

- 5、开关:打开该开关即启动主机进入工作界面,请按 Windows 7 系统提示关机。 为了保证程序正常运行,禁止用该开关直接关机。
- 6、显示屏: 仪器用 12.1 大屏幕液晶显示屏,带触摸系统.操作时请使用触摸笔, 严禁用手过压非触摸系统,用右下的触控鼠标操作。此显示屏上严禁放置重物 或挤压。
- 7、复位键:测试主板程序刷新复位键。每次开机后按此键,脉冲指示灯闪灭一次,测试程序即进入工作状态。在测试过程中有端口错误提示时,请退出测试程序,按复位键刷新程序后,在重新进入测试程序。
- 8、USB 接口:可与该机连接同时操作,能将测试波形及测试数据利用计算机进行处理,存贮,学习分析波形、打印。可用移动上网卡接发邮件,为你现场提供网上服务。
- 9、触控鼠标:和一般笔记本电脑鼠标一样,用于操作整个系统。

(二)多次脉冲产生器面板,如下图所示

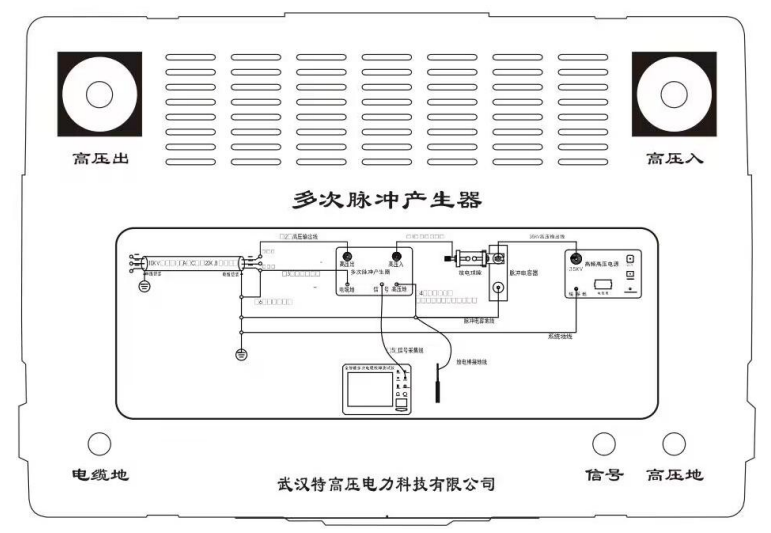

多次脉冲产生器面板示意图

"多次脉冲产生器"的作用是将"一体化高压发生器"产生的瞬时冲击高压 脉冲引导到故障电缆的故障相上,保证故障点能充分击穿,并能延长故障点击穿 后的电弧持续时间。同时,产生一个触发脉冲启动"十次脉冲自动触发装置"和 电缆故障测试仪,是本套设备的关键设备之一。

多次脉冲产生器"高压入"接冲击高压输出,多次脉冲"高压出"接电缆故障相,"信号采集"和电缆测试仪主机信号输出连接。

# 第二节 脉冲法电缆测试系统软件介绍

# 一、电缆测试系统主机

- 1、双击桌面电缆测试图标,屏幕显示主控界面如下图。
- 2、关机请按电脑操作系统方式,最后关掉"开关"电源。建议本机在使用中不要关闭电源,或频繁开关机。
- 3、如主机显示欠压,请你插入主机专用锂电池充电器,可以继续工作。充电状态下, 充电器指示灯为红色,电池充满时为绿色。

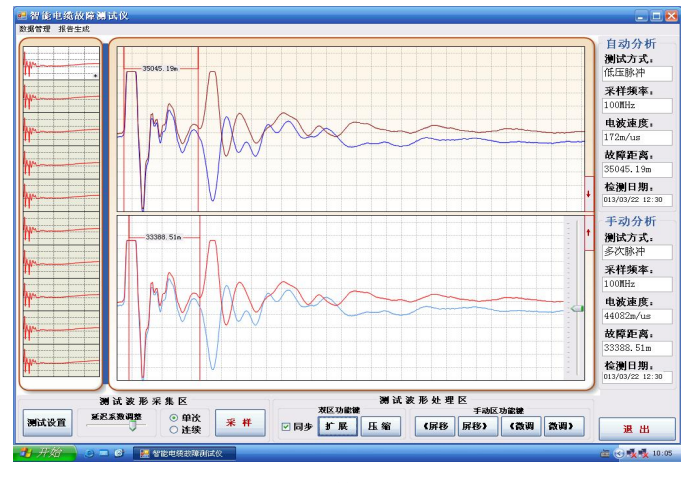

软件主界面图

## 二、测试系统控制面板介绍

按"电缆故障测试"键,系统进入测试面板,测试面板可分为四部分:菜单栏、 状态栏、图形显示区、功能键

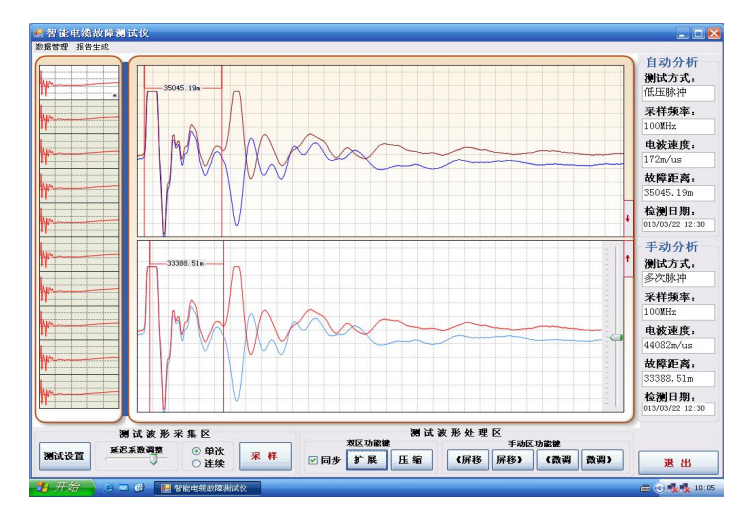

软件测试界面图

(1)、菜单栏

菜单栏包括二个菜单:

"数据管理"菜单:包括,"存储","读取","测试报告""退出"四个菜单项。

选择"测试报告"可将屏幕显示内容形成一个"电缆故障测试报告"格式,选择"打印"或"取消"键来完成你所要的工作;选"存储"可将测试的波形和数据 存储于电脑的硬盘或者软盘中,作为资料保存;选"读取"可调出以前测试时存在 磁盘内的波形;选"退出"可退出该测试软件。

(2)、工作状态栏

工作状态栏里显示五个方面的信息: 依次显示在屏幕的右侧,"采样频率","采 样方式""电波速度""故障距离"和""检测日期"。在测试时以上数据都会根据你 的测试选择自动链接并自动对应在"自动波形区"和"手动波形区"显示出来。

#### (3)、波形显示区

波形显示区用来显示采样所得的波形,分"十次脉冲波形区"、"自动波形区" 和"手动波形区",本软件采用特殊技术,在测试时"自动波形区"会自动优化一个 波形,在用多次脉冲法测试是会自动卡位,自动计算出故障距离来,其他测试法是 无此功能。但是在"十次脉冲波形区"选一个波形点击就马上在"手动波形区"就 可以现出波形,你可以在此分析和处理并卡位。蓝色游标线为起始定位游标,绿色 游标为故障卡位游标,鼠标点击到拐点,游标线就移至点击处,距离马上就出来了。 游标线的小格内直接显示故障距离。

(4)、功能键区

功能键区显示在屏幕的下方。由8个按键组成,每个键执行一定的功能,这8 个功能键的作用如下:

◆"测试设置"键:在系统测试时采用:根据所测电缆点击选择对应"测试方式"、"范围及采样频率"、"速度介质选择"后点击选择项即可。 窗口菜单:包括二个子菜单:"测故障""测速度"、,选择每一菜单项就对应一种测试方式。选择"测速度"时你需输入电缆的长度。

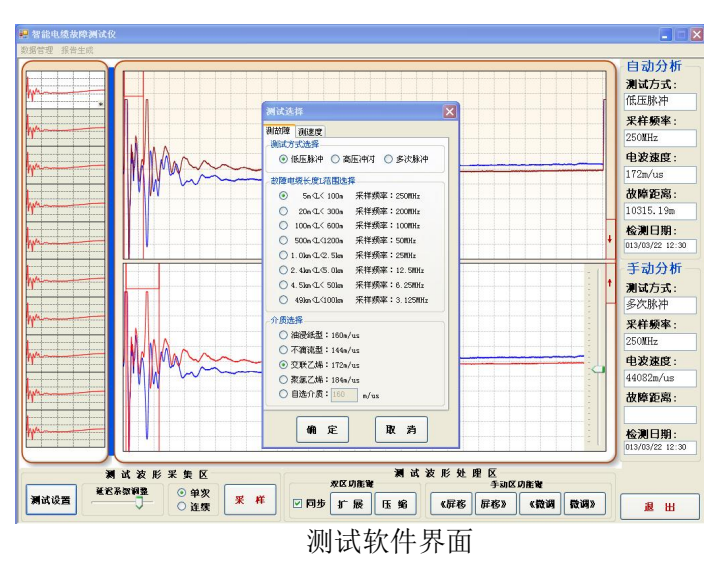

"测试设置"菜单:包括三个子菜单:"低压脉冲","冲闪电流法""多次脉冲法"。 "测试范围(采样频率)"对应以下八种:你只需选择与被测电缆的大概长度对 应的一项,同时你也就选择了对应采样频率,这样采样自动适应脉宽,所得波形 更标准,拐点更明确。

可选大概长度范围有:

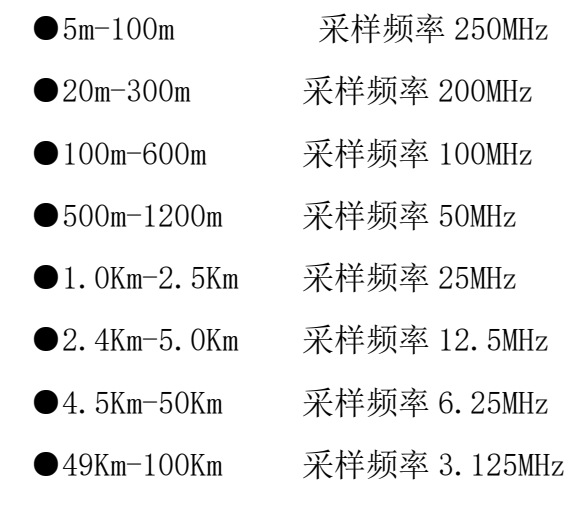

测试距离"介质选择"菜单包括:

- ●油浸纸型:V=160m/µS
- ●不滴流型:V=144m/µS
- ●交联乙烯:V=172m/µS
- ●聚氯乙烯:V=184m/µS
- ●自选介质 V=\*\*\*m/ µ S

八个菜单项,选择其中一个菜单项就等于选择一种速度。可根据用户特殊电缆

添加介质。如你所测的电缆电波速度不在以上四种内,请你输入自选介质的电波速 度。

输入时请点击测试软件界面左下方的#小键盘(本机出厂时已给你设定好了), 输入你所选择的电波速度。

◆"延迟系数"在多次脉冲测试时是调节电弧放电时间和对应发送十次脉冲信号的时机匹配的,根据多次脉冲的出现调节大小。太小了多次脉冲没有避开大振荡,太大了,放电已经结束。

◆ "单次、连续"设置键:点击即选择,在单次时,每点击一次采样键,采一次波形,若在连续时,点击一次采样键,波形会连续出现。

◆"同步"键,在分析波形卡位时,当你对上下波形区的波形要对比时,按"同步"键,两个波形会自动回到初始位置,比例一样,你便可以重新对比找你认为更准确的拐点。

◆ "采样"键:在系统测试时采用此键,每按动一次"采样"键,系统便采集 一次数据,并可以在图形显示区绘出波形图,依次显示在上、下两个显屏上。

◆"扩展(自动区域)压缩"键,采用压缩波形计算距离时误差较大,按此键可将"自动波形区"显示的波形扩展状态,显示波形的全貌,这样卡拐点是更精确,误差更小。每点击一次红标点波形扩展一下,可连续扩展直到你感觉卡位合适为至。

◆"扩展(手动区域)压缩"键,采用压缩波形计算距离时误差较大,按此键 可将"手动波形区"显示的波形扩展状态,显示波形的全貌,这样卡拐点是更精确, 误差更小。每点击一次红标点波形扩展一下,可连续扩展直到你感觉卡位合适为至。

◆"微调左移"键,在"手动波形区"分析卡位时,你用鼠标点击游标线时,可能一次没有卡在你选择的位置拐点处,用"微调"键可帮助你对蓝、绿色游标线进行精确移动,直到你认为更准确的拐点处。大大减少了卡位时人为的误差,为第二步精确定点提供了更为准确的距离。

◆"微调右移"键,在分析波形卡位时,你用鼠标拖动游标线时,可能一次没有卡在你选择的位置拐点处,用"微调"键可帮助你对蓝、绿色游标线进行精确移动,直到你认为更准确的拐点处。大大减少了卡位时人为的误差,为第二步精确定点提供了更为准确的距离。

◆"退出(Exit)"键,分析处理波形结束退出键,退出测试软件。

# 第三节 电缆故障的测试程序

为顺利快速的解决电缆故障,测试电力电缆故障请遵循以下步骤:

#### 一、分析电缆故障性质,了解故障电缆的类型;

不同性质的电缆故障要用不同的方法测试,而不同介质的电缆则有不同的测 试速度。不同耐压等级的电缆则有不同的耐压要求。

二、 用电缆仪主机的低压脉冲法测试电缆长度、校对电缆的电波传输速度;

测试电缆全长可以让我们更加了解故障电缆的具体情况,可以判断是高阻还 是低阻故障,可以判断固有的电波速度是否准确(准确的电波传输速度是提高测 试精度的保证。当速度不准确时,可反算速度。)这些都可以用低压脉冲测试法来 解决。

三、选择合适的测试方法,用电缆仪主机进行电缆故障粗测;

对不同电缆故障要用不同的方法,低阻故障(开路、短路等)要用低压脉 冲法测试;而高阻故障(泄漏、闪络等)则要用多次脉冲法或闪络法方法测试。 选定方法后测出电缆故障的大致位置。选择合适的测试方法,用测试仪主机对 电缆进行故障距离粗测。低阻故障用低压脉冲法测量,高阻故障优先使用多次 脉冲法测试,也可用高压闪络法测量验证。

| 故障性质 | 绝缘电阻    | 故障的击穿情况                  |
|------|---------|--------------------------|
| 开路   | x       | ● 在直流高压脉冲下击穿             |
| 低阻   | 小于 10Zo | ● 绝缘电阻不是太低时,可用高压脉冲击穿     |
| 高阻   | 大于 10Zo | ● 高压脉冲击穿并选用多次脉冲产生器       |
| 闪络   | x       | ● 直流或高压脉冲作用下击穿并选用多次脉冲产生器 |

注: 表中 Zo为电缆的特性阻抗值,电力电缆阻抗一般为10-40Ω之间。

低压脉冲法测试比较简单,直接测试。而多次脉冲法和高压闪络法测量则需要 注意接线及所加直流电压的高低。交联乙烯电缆的最高耐压为35KV,一般不得超过 电缆的最高耐压,高压设备的地线必须与被测电缆的铅包接地良好连接。

#### 四、用路径仪探测埋地电缆的走向;

精确定点前首先必须知道电缆的路径,若已知路径可省去此步骤。

#### 五、用定点仪对故障点精确定位;

按定点放电方式接好高压设备,根据电缆的性质及电缆的耐压等级来决定升压

程度。对电缆故障点进行精确定位,最后确定在1米范围内。

## 第四节 电缆故障测试方法介绍

#### 一、电缆故障测试原理

本仪器主机采用时域反射(TDR)原理,对被测电缆发射一系列电脉冲,并接收 电缆中因阻抗变化引起的反射脉冲,再根据电波在电缆中的传播速度和两次反射波 的特征拐点代表的时间,可测出故障点到测试端的距离为:

S=VT/2

式中: S 代表故障点到测试端的距离

V代表电波在电缆中的传播速度

T 代表电波在电缆中来回传播所需要的时间

这样,在V已知和T已经测出的情况下,就可计算出故障点距测试端的距离S。 这一切只需稍加人工干预,就可由计算机自动完成,测试故障迅速准确。

本测试系统故障测试有低压脉冲法、多次脉冲法、冲闪电流法等测试方式。

### 二、低压脉冲方式

低压脉冲用于测试电缆中电波传播的速度、电缆全长、低阻故障(故障相电阻 值低于1K)和开路故障及短路故障,主机即可完成任务,无须多次脉冲产生器。同 时给下一步应用多次脉冲法测试电缆高阻故障提供了依据。

#### 脉冲测试的基本原理

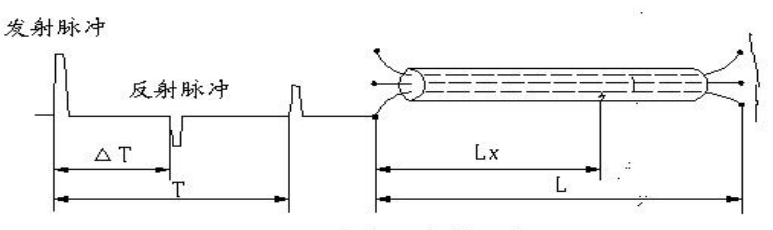

低压脉冲测试原理图

测量电缆故障时,电缆可视为一条均匀分布的传输线,根据传输线理论,在电缆一端加上脉冲电压,该脉冲按一定的速度(决定于电缆介质的介电常数和导磁系数)沿线向远端传输,当脉冲遇到故障点(或阻抗不均匀点)就会产生反射,且闪测仪记录下发送脉冲和反射脉冲之间的传输时间△T,则可按已知的传输速度 V 来计算出故障点的距离 Lx, Lx=V•△T/2,如上图所示:测全长则可利用终端反射脉冲:

 $L = V \cdot T/2$ 

#### 同样已知全长可测出传输速度: V=2L/T

测试时,在电缆故障相上加上低压脉冲,该脉冲沿电缆传播直到阻抗失配的地方,如中间接头、T型接头、短路点、断路点和终端头等等,在这些点上都会引起 电波的反射,反射脉冲回到电缆测试端时被测试仪接收。测试仪可以适时显示这一 变化过程。

根据电缆的测试波形我们可以判断故障的性质,当发射脉冲与反射脉冲同相时, 表示是断路故障或终端头开路。当发射脉冲与反射脉冲反相时,则是短路接地或低 阻故障。

凡是电缆故障点绝缘电阻下降到该电缆的特性阻抗,甚至电流电阻为零的故障 均称为低阻故障或短路故障(注:这个概念是从采用低压脉冲反射法的角度,考虑 到阻抗不同对反射脉冲的极性变化的影响而定义的)。

凡是电缆绝缘电阻无穷大或虽与正常电缆的绝缘电阻值相同,但电压却不能馈 至用户端的故障均称为开路(断路)故障。

电缆的故障相(或被测相)与地线分别接到测试系统的输入线(输入线的另一端与测试主机连接),将测试系统的"USB 接口"与笔记本电脑的 USB 口连接,打开桌面测试软件,即可测试。

#### ●测速度

对于有些电缆,电波传播的速度未知,必须通过测试来确定。但测试前必须知 道电缆的全长。

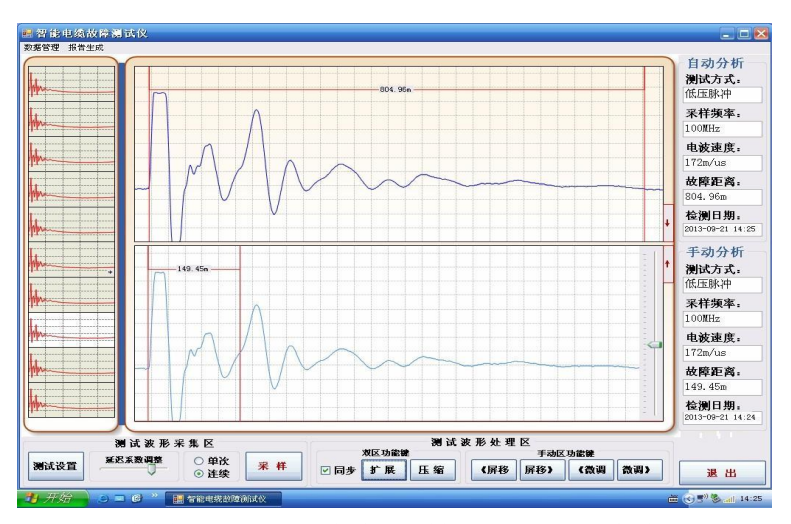

主机连接多次脉冲产生器采集低压脉冲电缆波形

在"工作方式"菜单选择"测速度"、"低压脉冲",根据电缆的大概长度,选择 适应的范围,键入电缆全长,输入时请点击测试软件界面左下脚小任务栏的#小键盘 (本机出厂时已给你设定好了),输入你所选择的电缆长度。

然后按"确定"键,再按"采样"键,配合调整"幅度"旋纽,使信号的幅度 和波形、基线处于便于观察的位置。

如果无波形显示或反射波形过小,将输入振幅电位器旋大(注意:请微调),重 新采样。

如果采样时死机,即提示端口错误,按复位键恢复。

●测故障(低阻故障和开路故障及短路故障)

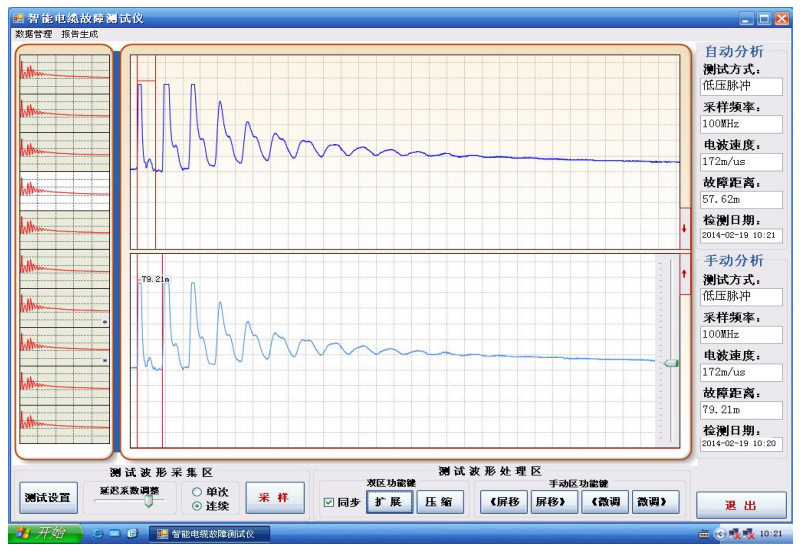

低压脉冲法测得开路故障或开路全长波形

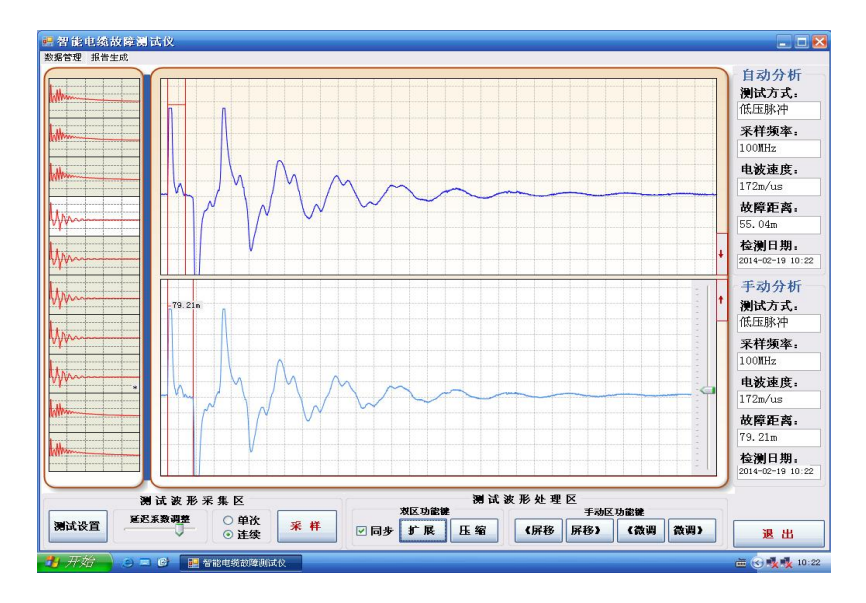

低压脉冲法测得短路故障或低阻故障波形

测故障时工作状态菜单选择"低压脉冲",在选择选择适当电缆概长度范围所 对应的采样频率,再按测试距离里选择被测电缆对应的脉冲速度,选择完毕后,点击 "确定";然后按"采样"键后,屏幕上方就会显示开路波形(如图)或短路波形(如 图),使用低压脉冲法测试时无自动卡位功能,屏幕的自动波形区有波形,不卡位,你 只需从左测十次脉冲波形选中一个,在"手动波形区"即显示故障波形,用游标卡位, 测试结果马上显示出来。

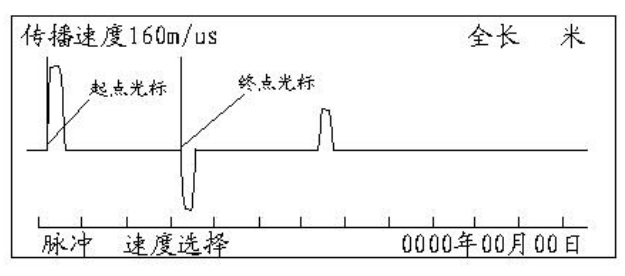

低压脉冲测短路、低阻故障波形

开路故障的反射信号与发送脉冲极性相同,短路故障的反射信号与发送脉冲极 性相反。确定光标时,对终端开路电缆以脉冲上升沿与基线交点为准定光标起点、 终点。

注:由于测电缆全长时的接线及波形与测开路故障时完全相同,所以设计时未 单独列出测全长菜单。

低压脉冲测试开路故障(电缆全长)和短路故障的波形如下。

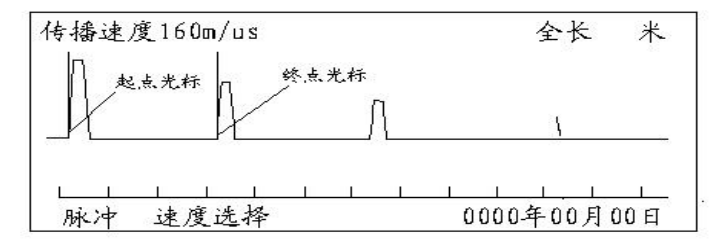

低压脉冲测全长波形(终端开路)

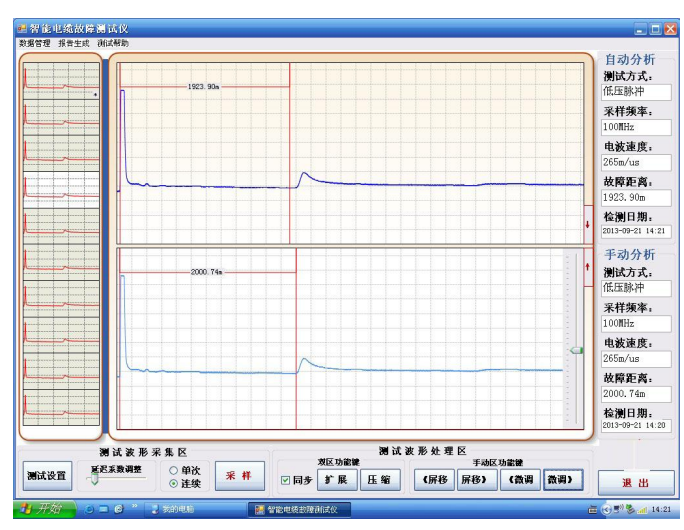

低压脉冲法测得开路故障或开路全长波形

●测全长与测故障一样

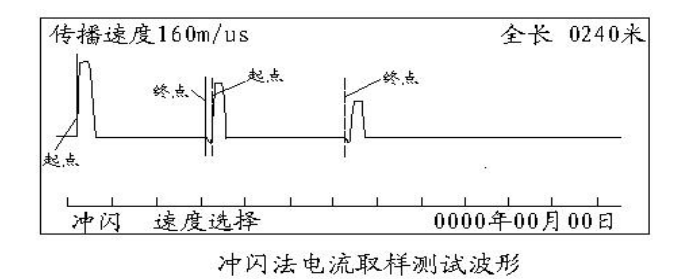

# 三、用多次脉冲法测试电缆的高阻故障

如果电力电缆故障的阻值大于本条电缆的特性阻抗值,我们即视为高阻故障 (高阻泄漏故障和高阻闪络性故障)都可以先采用多次脉冲法测试。测试前的准备 工作:在现场,首先将高压高频电源,多次脉冲产生器,电缆故障测试仪系统,电 缆故障相、系统接地线、电缆接地线、按下图所示连接起来

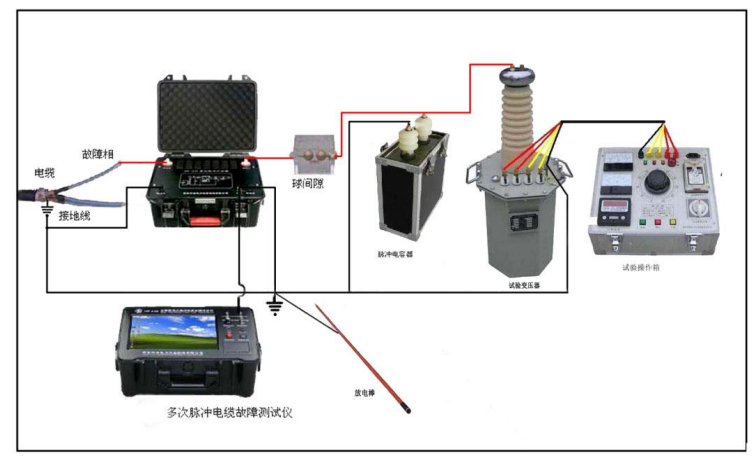

多次脉冲法现场故障测试接线示意图

启动仪器电源,打开多次脉冲电缆测试软件,选择多次脉冲测试法,按照有关 参数完成设置界面后,准备开始测试。

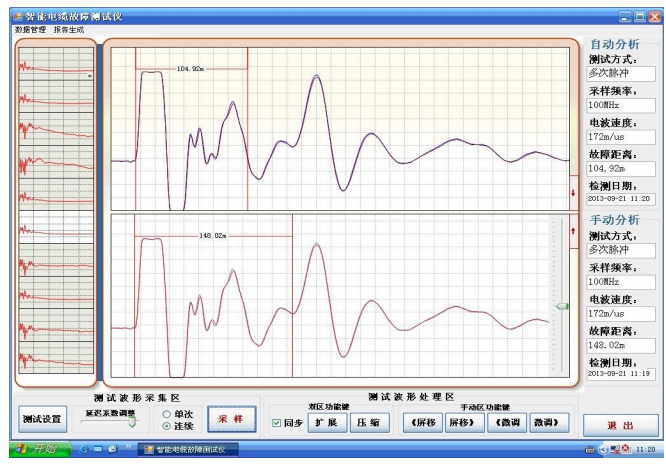

仪器在多次次脉冲法时延迟系数过大的测试波形

按一下荧屏上的"采样"键。即可立即启动高压开始进行冲闪放电。将冲击高 压调到 20KV 左右,先进行试测。如加冲击高压后测得的十次脉冲波形组经选定展宽 后的波形**如上图**所示波形,即上下两波形完全一样。波形兰、红完全重叠,且两回 波脉冲的极性与发射脉冲的极性一致,游标定位显示的是电缆全长,说明故障点未 被冲击高压击穿或"延迟系数"调的过大。须重新按"采样"键(以后仪器进入自 动采样状态,不用再按"采样"键),并升高冲击电压。一边升高冲击电压,一边进 行采样和屏幕监视。同时调节"延迟系数"的大小,直到看见屏幕上面的自动波形 区波形出现与发射脉冲极性相反的回波脉冲为止。如下图所示。这时屏幕显示的测 试波形应该是最终采样结果,也可以进选择十次脉冲组在"手动波形区"人为分析 了。如果对所选波形组不够满意,可点击屏幕左侧十次脉冲波形的另外一个波形, 进行分析卡位并和自动波形区的故障距离对比,接近或一样说明粗测结束。

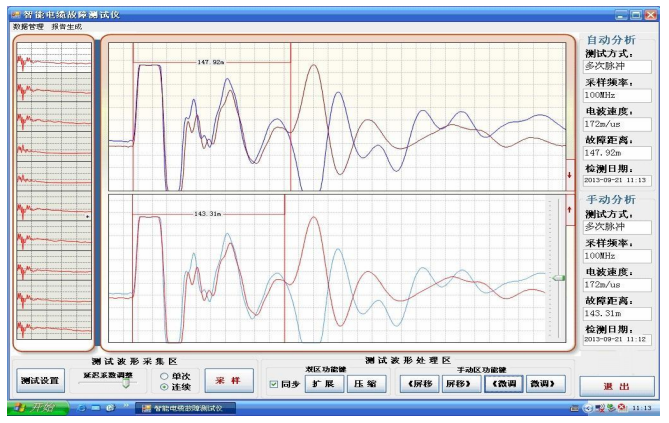

仪器在多次次脉冲法时扩展的多次脉冲波形

**在手动波形区分析时:按荧屏右下方模块中对应的"扩展"或"压缩"键,使** 测试的波形宽度比较适合故障距离的判读。然后,按游标卡位,用左右微调键选择 更为合适的波形拐点,波形操作结果应如下图所示。

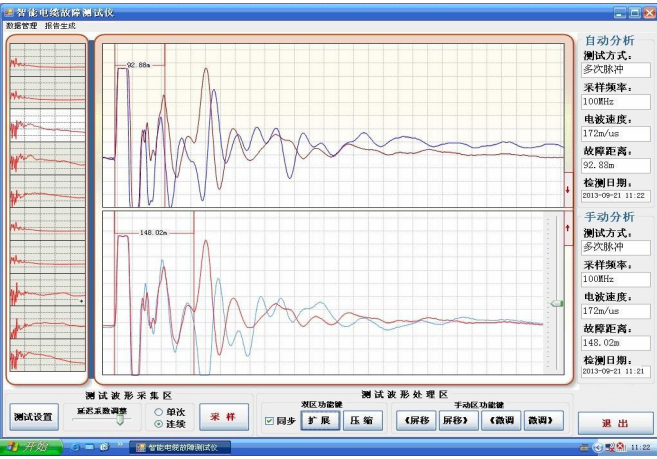

仪器在多次次脉冲法时压缩的多次脉冲波形

移动游标判读故障距离:本软件是全自动设置,分上下两个区域,上区会自动 从左侧的是个波形选个最优的并自动卡位;自动显示故障距离了。如果你感觉不放 心,你可以做以下操作:在屏幕右下方有"游标"和相应左右游标的左右快移和慢 移相关键。按"游标"键时可看到游标线下部的双箭头在两游标线间来回切换。箭 头在哪条游标下便可移动哪条游标。总可以将两条游标移到起始波形和回波的拐点。

在完成上述操作后,两游标间显示的数字即为故障点到测试端的距离。其最终 测试结果界面如下图所示。

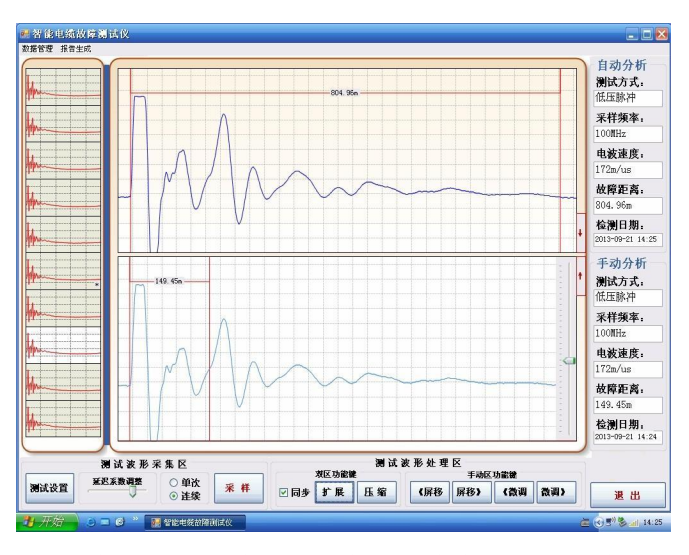

仪器在多次脉冲法时手动卡位电缆全长的测试波形 测试完毕后,如果操作者认为此次测试结果有保留价值,可点击屏幕右边的"保

存"键。界面将弹出文件保存的二级菜单。点击二级菜单上的相关键后,由"确认"键或"取消"键确定此次测试结果的保存或取消。测试结果的保存操作方法可参考 低压脉冲法测试中的相关内容叙述。

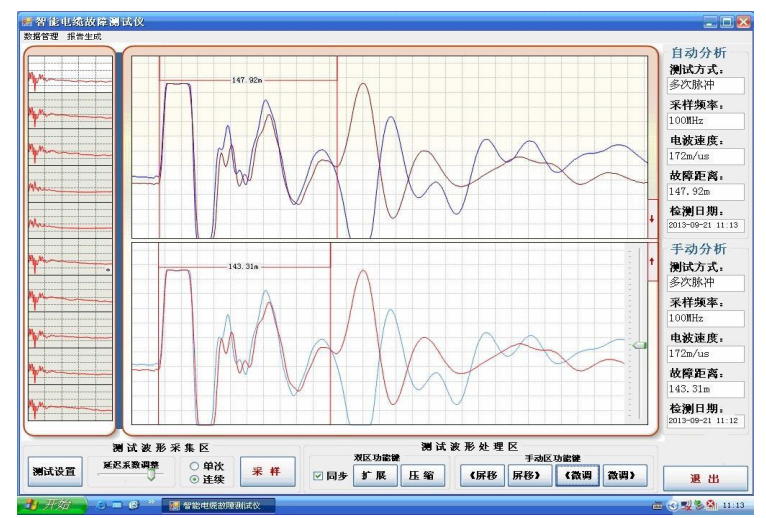

仪器在多次次脉冲法时故障点在终端或终端模拟故障的测试波形

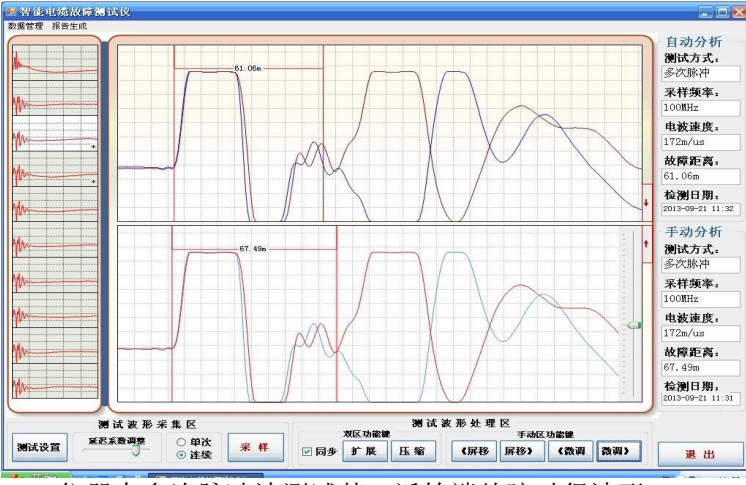

仪器在多次脉冲法测试某一近始端故障时得波形

## 四、冲闪电流测试方法

电力电缆的高阻故障(高阻故障:故障点的直流电阻大于该电缆的特性阻抗的 故障为高阻故障)几乎占全部故障率的90%以上。虽然多次脉冲法很轻松的解决了 大部分高阻故障,但是由于受到多次脉冲产生器导致压降的问题和特高阻值故障放 点的情况,多次脉冲法却无能为力。这时冲闪电流方式就用上了,本机同时具备传 统的测试方法。大部分电缆高阻故障(高阻泄漏性故障及高阻闪络性故障)都可以 使用冲闪方式测试,只是波形复杂,而让使用者不好把握高阻故障波形,往往粗测 误差比较大。 冲闪方式测试故障,一般采用电流取样法。因电流取样接线简单,安全性高, 波形易于识别,因此推荐使用电流取样。根据接线图连接完毕后,再用<u>速度</u>键选择 传输速度或重新键入速度值。将输入振幅旋钮旋至 1/3 左右 (注意:请微调),然后 按<u>采样</u>键,仪器进入等待采样状态。

然后通电对故障电缆升压,电压升到一定值,故障点发生闪络放电,仪器记录 下波形。根据波形大小可重新调整输入振幅,重复=采样,直到采到相对标准的波形

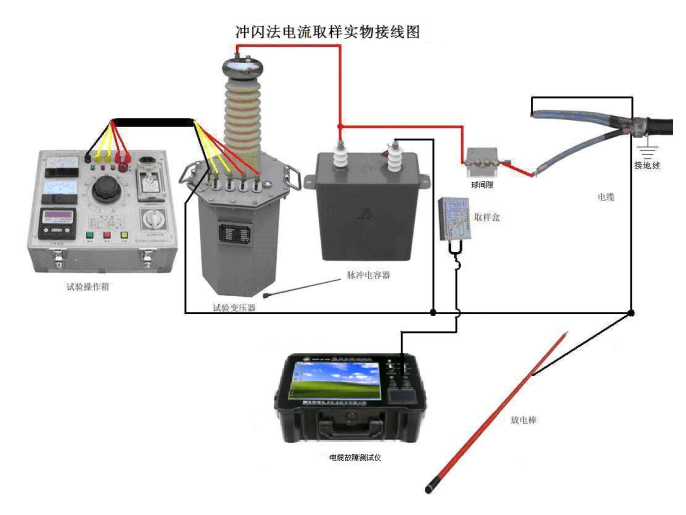

冲闪法现场故障测试接线示意图

如果采样时死机,请即提示端口错误,退出测试软件,按主机"复位键",重新进入测试软件,重新采样。

**波形特点**:发射脉冲为正脉冲,反射脉冲也为正脉冲但前沿有负反冲。因故障 性质等原因,负反冲大小有差别,但远小于正脉冲的幅值。

定光标时,蓝色游标线选择在正脉冲上升沿与基线交点处,如果认为拖动鼠标 放的游标线不到位,按"微调"键的左、右调节,直到合适处,再按"定位"键, 绿色游标线选择在负反冲下降沿与基线交点处,如果认为拖动鼠标放的游标线不到 位,按"微调"键的左、右调节,直到合适处,屏幕下方测试结果区显示故障距离 即为主机粗测距离。

如无负脉冲出现,就将终点光标定在反射脉冲的上升沿与基线的交点处,屏幕 下方测试结果区故障显示距离因此将增加15%左右。你只需将显示故障距离减掉15% 左右即可精确定点。

如果你对本次卡为起点、终点选择的拐点都不满意,你可重新卡位.(此测试方 法因为波形较复杂,未设置自动卡位)如遇疑难故障波形可和我公司积极联系。或

加装我公司的远程同步测试软件,实现实时现场粗测,有我公司的专家远程指导你 很快卡位,粗测出故障距离,你只需去精确定点就行了。这样回很快解决电缆的突 发故障,减少损失,快速恢复供电。

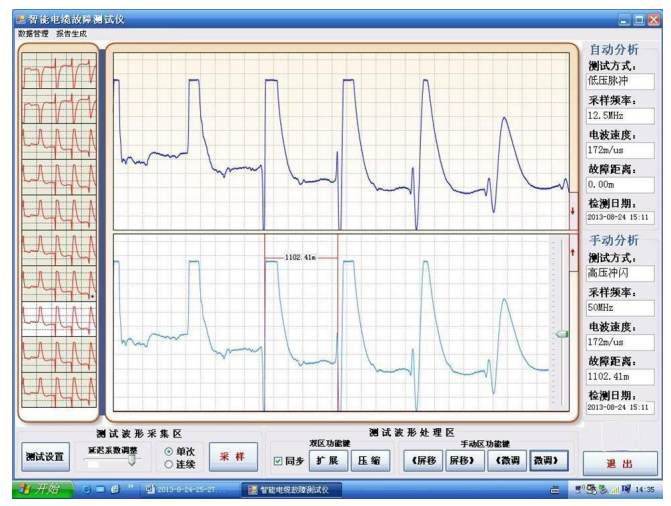

仪器在冲闪法时故障点的测试波形

有了多次脉冲测试法,此方法因为采集的波形复杂,不规律,难以识别等限制, 我们就不经常采用了,只有出现阻值较高的电缆故障,高压设备受多次脉冲产生器 的压降无法击穿时,采用此方法也回很快解决故障。

## 五、高压闪络测试

(1) 故障在测试始端的波形

高压闪络测试波形较复杂,就不如多次脉冲法测试仪那么方便了,所以需要学习如何看高压闪络波形,以下给大家提供部分作为参考学习:

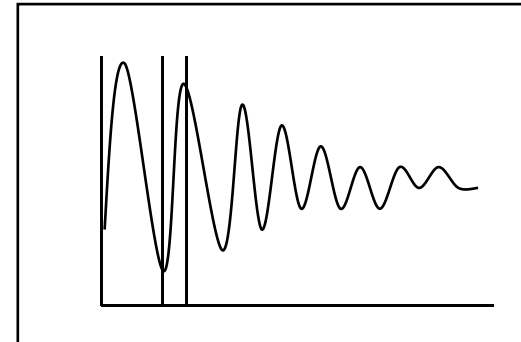

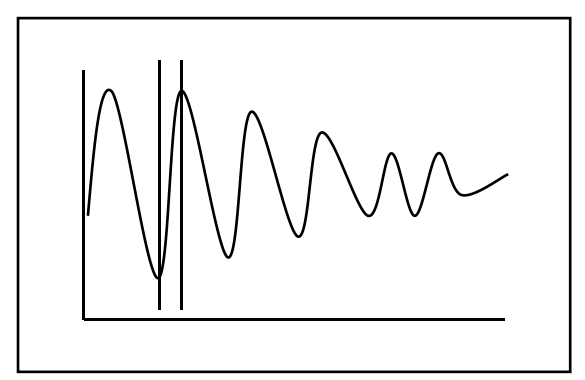

(a) 距离很近

(b) 距离较近

## - |

(2) 故障在中间段的波形

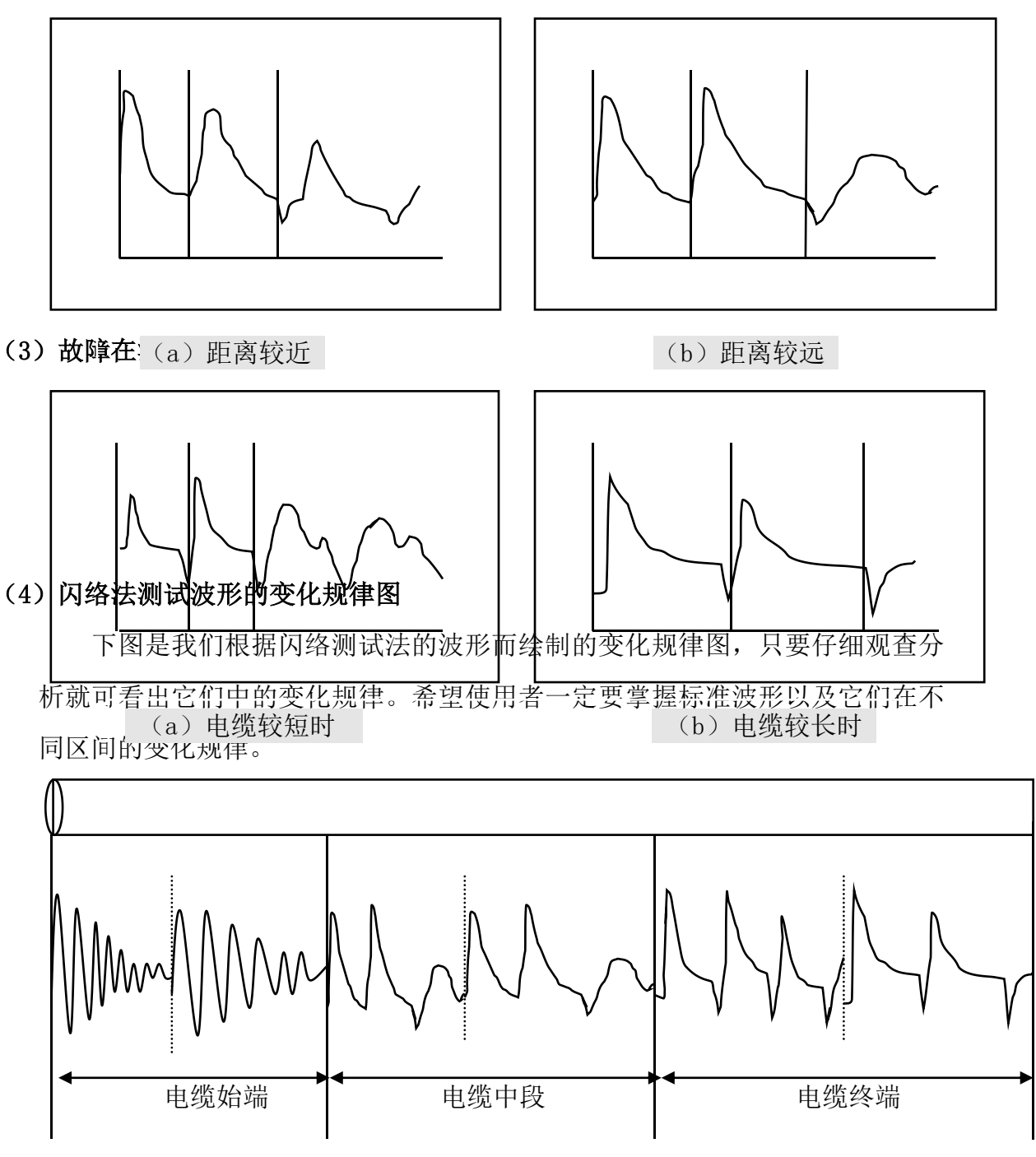

六、多次脉冲法和高压闪络测试注意事项

多次脉冲法和高压闪络测试时,由于工作电压极高,稍有不慎就会对人身及设 备造成损失,因此操作中应注意以下几点:

1、多次脉冲法和高压闪络测试时,高压试验设备应由专业人员操作,仪器接线,

调整时应断电并彻底放电。

 高压试验设备电源与测试仪工作电源分开使用,测试仪连线应远离高压线。冲 闪法时,电脑应断掉外接电源。

3、从测试仪安全考虑,闪络测试时工作菜单一定要选择在多次脉冲或冲闪状态, 如果错误选择低压脉冲状态进行高压闪络测试,将可能损坏测试仪内部低压脉冲电路。

4、测试前,应先对故障电缆加压放电,确保各连接线点无放电现象,所加电压已 使故障点发生闪络放电,然后开始投入仪器测试。

6、在有易燃物品的环境中利用高压测试时,应有保护措施。

第五节 电缆故障测试仪系统附件介绍 -、 电流取样器:

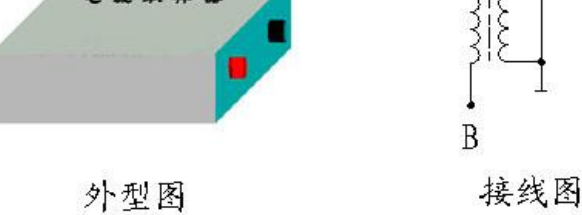

电流取样器外型及接线图

高压闪络测试时,电流取样器红、黑接线柱与测试线红、黑夹子对应连接,并 将电流取样器平行放置于电容器接地线 3-5cm 处。如信号强可移远些,信号弱可移 近些。以采集到较好的波形为标准。

二、连接电缆:

仪器配套连接电缆二条,为闪络测试时使用和低压脉冲测试时使用。如下图所 示。

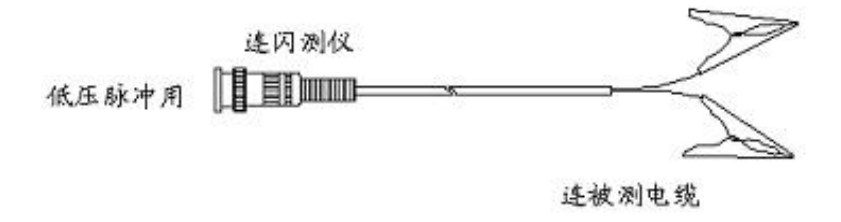

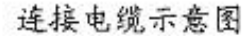

## 三、精确定点实物接线图:

精确定点是测试电缆故障关键的一步,粗测完后.撤走主机和 A30 多次脉冲产生器,按以下实物图接线方式,给电缆连续加冲击高压使故障点连续放电,频率大概放在 3<sup>~</sup>4 秒/次。带上声磁数显同步定点仪走到粗测距离的前后 10 米处仔细听故障点的放电声,听出声音最大点

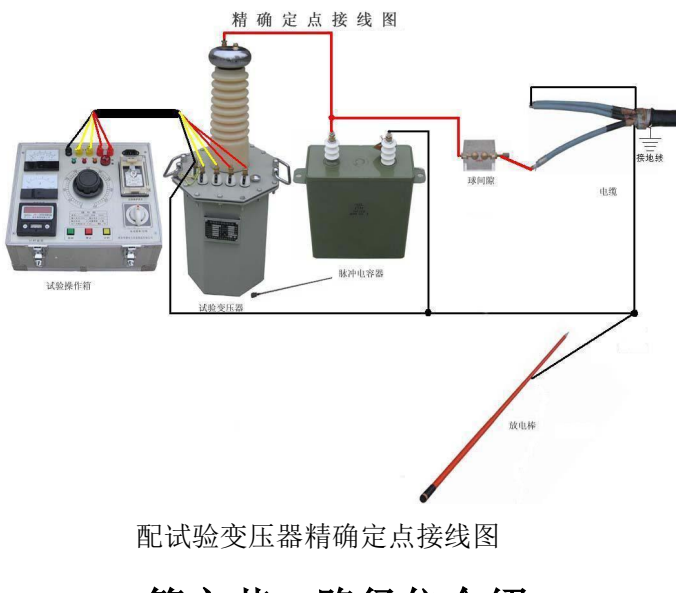

# 第六节 路径仪介绍

#### 概 述

路径仪是由发射机、路由接收机组成。本仪器是电缆故障定位测试的专用仪器。 其主要功能是对电缆路经的探测。

本仪器采用了微电脑中央处理器及专用集成电路。其特点是接收灵敏度高,静态漂移小,抗干扰能力强,工作稳定,准确度高。仪器更加皮实、耐用,从而降低 了仪器的返修率。路由接收机采用了大容量可充电锂电池供电,具有待电时间更长 的优点。

## 一、基本组成和主要用途

本仪器由以下两部分组成:

- 发 射 机: 向被测电缆发送测试信号 (如图一所示)。
- 路由接收机:在地埋线(地埋电缆)附近通过传感器接收信号,并进行电缆
  路径方向识别(如图二所示)。

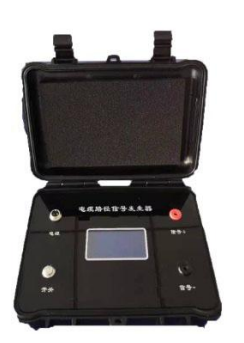

图一发射机

图二路由接收机

- 二、技术指标
- 1.探测距离: 5km
- 2.探测深度: 3m
- 3. 路由误差: 5cm

4.发射机基本参数:输出频率:发射频率 9.6kHz,输出功率:5W

### 5.路由接收机基本参数:

- ◆ 输入频率: 9.6kHz
- ◆ 探测路由误差: ±2 cm
- ◆ 探测埋深误差: ±5 cm。
- ◆ 9V 可充电锂电池,可连续工作 8 小时。
- ◆ 液晶显示器: 高亮真彩屏, 像素 320 x 240, 适合户外使用。

## 三、路由接收机介绍

#### 3.1、 接收机主机的连接与控制

下图展示了路径仪接收机主机的连接方法与控制按键:

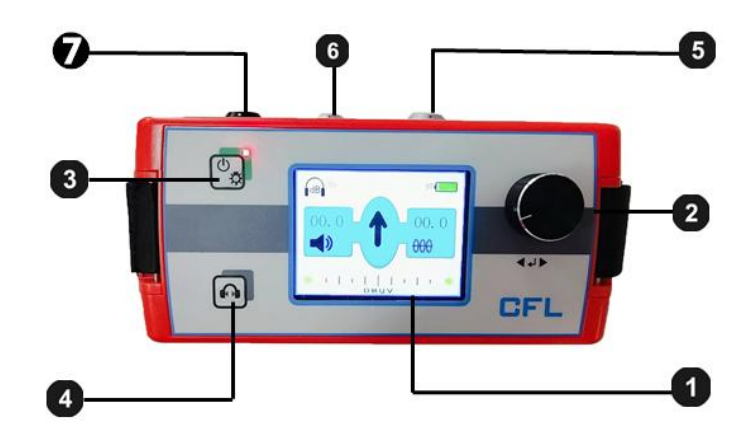

 液晶显示器; <sup>2</sup>: 一键适调节键; <sup>3</sup>: 接收机主机开机(长按3秒后红色 LED 指示灯亮起)/关机(长按3秒后); <sup>4</sup>: 哑音开启/关闭; <sup>5</sup>: 连接插座,接传感
 器; <sup>6</sup>: 连接插座,接耳机; 7 : 充电器连接口。

### 3.2、 传感器与手柄连接

3.2.1 下图展示了将可调节手柄与传感器连接的方法:

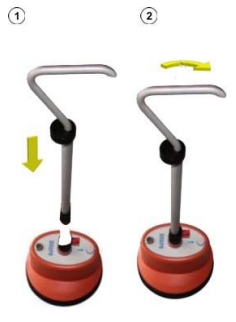

3.2.2 将传感器、耳机与接收机主机连接

将耳机连接到接收机主机的黑色插座 6 。请注意对齐插头和插座上的白色标 记。该插头是即插即用式,请勿旋转!

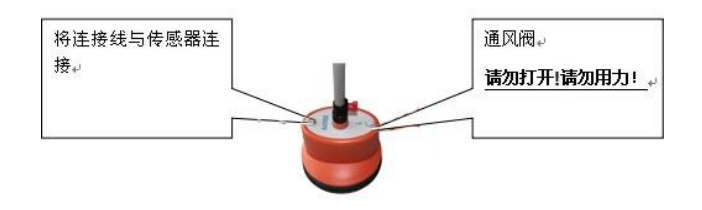

## 3.3、调节手柄的高度

下图展示了调节手柄高度的方法:

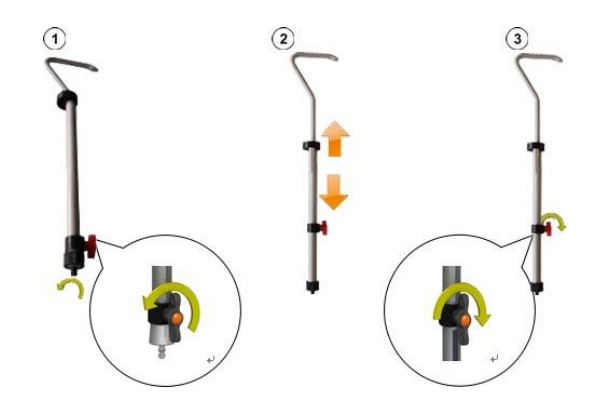

## 四、操作说明

#### 4.1 探测前的准备工作

① 检测电池电量

路由接收机:开机后,显示电池电量,若小于25%,请先进行充电,电量大于50% 后在开始使用。

②悬空电缆两端

一般情况下被测电缆末端与地是断开的,只需将电缆始端与配电柜断开(零线接地的一定要解开)。

4.2 发射机的使用方法

注意:发射机工作时,不要用手触摸输出端,以防触电。不要把发射机接在带 电的电缆上,输出不要直接短路。

①连接发射机前请先关闭发射机。

②将红、黑输出线插入发射机上对应的输出插孔。

③红色输出线夹,夹在电缆好相,然后电缆好相终端接地。如果电缆铠装完整, 外护套没有破损,也可以打开测试端铠装,红夹子夹在铠装上进行测试。

④黑色输出线夹子夹测试端系统地。

⑤连接 24V 电源适配器,打开发射机电源开关,显示屏显示工作电压,发射频率。发射机开始工作。

⑥禁止开机情况下,将输出红黑夹子短路。

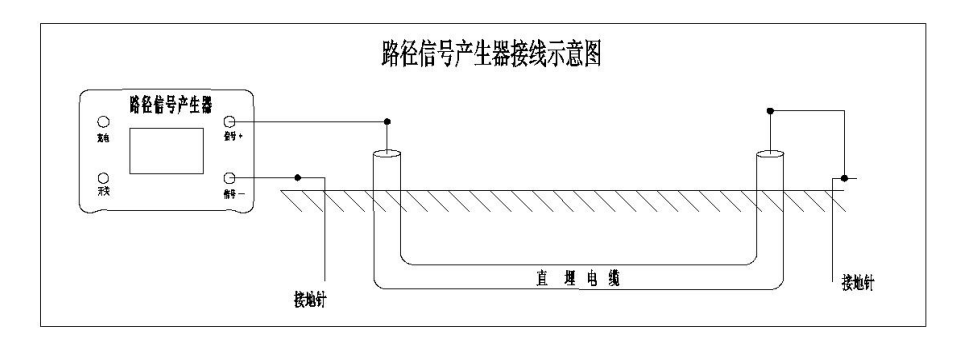

发射机连接图

#### 4.3 路由接收机的作用及使用方法

4.3.1 路由接收机的作用

由发射机产生信号并通过直连方式将信号传送到地下被探测电缆上,地下电缆 上会产生感应电流,感应电流就会沿着电缆向远处传播,在电流的传播过程中,又 会通过该地下电缆向地面辐射出电磁波,这样当接收机在地面探测时,就会在电缆 上方的地面上接收到电磁波信号,通过接收到的信号强弱变化来判别地下电缆的位 置和走向。

4.3.2 路由接收机的作用

探测低压电缆路由和埋深的原理为磁感线方向识别法和三角法。

 ①磁感线方向识别法:路由接收机里有两个方向互相垂直的线圈,分别与低压 电缆走向垂直。如下图所示,当设备位于电缆左侧时,由电缆中磁感线穿过两个线 圈的方向相反;当设备位于电缆右侧时,由电缆中磁感线穿过两个线圈的方向相同。

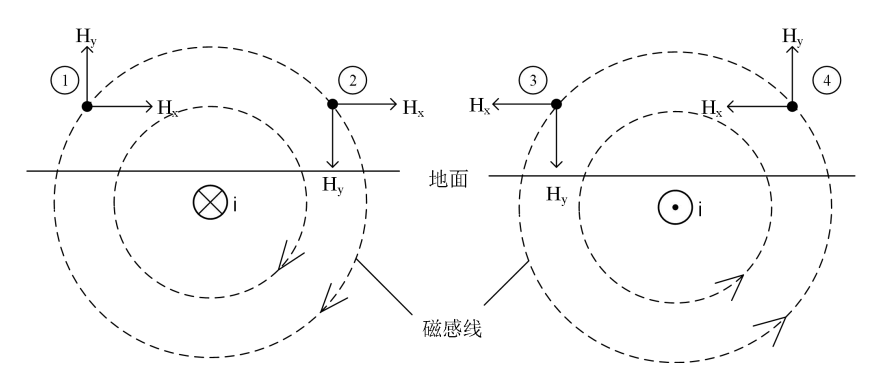

磁感线方向识别法原理

②三角法:第一步:首先磁感线方向识别法找出低压电缆路由,在之前找出低 压电缆路由的路径上选取一点 A 点;第二步:将设备放置于电缆的左侧并使得手柄 与电缆平行,同时保证设备上方的箭头与竖直方向的夹角为正 45°(即箭头指向右 上方),探头下端贴地面并使手柄平行低压电缆的走向左水平移动,当接收到的信号 第一次出现最小值,即信号最小时,记下该点为B;第三步:将设备放置于电缆的 右侧并使得手柄与电缆平行,同时保证设备上方的箭头与竖直方向的夹角为负45°

(即箭头指向左上方),探头下端贴地面并使手柄平行低压电缆的走向右水平移动, 当接收到的信号第一次出现最小值,即信号最小时,记下该点为C;其地面上AB

(AC) 点的直线距离就是低压电缆的埋深 AD。一般误差在±5CM 左右。

注意: 探测低压电缆埋深的准确度会受到土壤条件、相邻线缆和线缆金属材料的影响。探测埋深时,应避开低压电缆的拐弯处,且应离开发射机 10 米以外,以免 定深不准或误差加大。

4.3.3 路由接收机主机介绍以及使用方法

①接收机主机的开启

按下接收机主机的开机关机键 🚱 后,主机可以开启或关闭。三秒秒钟后,接 收机主机就做好准备可以使用,这时测量界面将显示出来。

②电池电量自检

当您开机后,请先看显示器的右上角,检查锂离子充电电池的剩余电量。如果 您发现电池电量的百分比小于 25%,请先进行充电,电量大于 50%后在开始使用。

③路径仪的一键适旋钮

接收机主机主要是靠一键适单键调节。一键适调节键的使用请参看下图:

| 手势 | 测量界面的功能 |  |  |  |  |
|----|---------|--|--|--|--|
|    | 调节增益    |  |  |  |  |

④测量界面的调整设置

请长按路径仪主机面板上的开机键 🖾 实现开机。需要从测量界面按单键进入 菜单界面,在工作方式的子菜单选择路径探测即切换到路径探测测量界面,如下图:

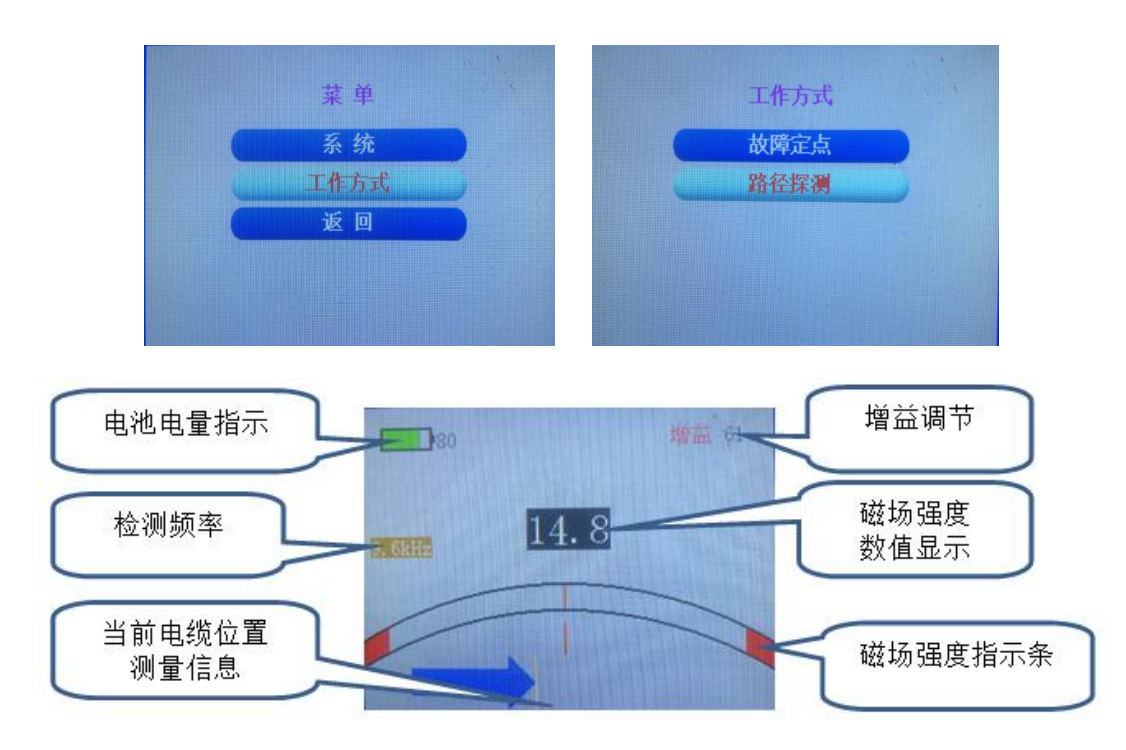

4.3.4 使用方法

| 步骤 | 动作                                      |
|----|-----------------------------------------|
| 1  | 请将路径仪探地传感器放置在电缆起始的位置。                   |
|    | 请不断观察显示屏上箭头的指示方向、磁场强度数值及磁场强度指示条。箭头指     |
|    | 向右侧(即                                   |
|    | 过程中距离电缆越近,箭头距离屏幕的中心线越近,同时耳机中的声音信号越大。    |
| 2  | 箭头指向左侧(即—————),说明电缆在传感器的左侧,应该继续向左移动,    |
|    | 在移动过程中距离电缆越近,箭头距离屏幕的中心线越近,同时耳机中的声音信     |
|    | 号越大。在轴线位置显示黄色线条(即    ),说明电缆在传感器的正下方,    |
|    | 应该保持向前移动。                               |
|    | 当检测到电缆在传感器正下方时:磁场强度的数值一直显示 99.9 时,应该逆时针 |
| 3  | 旋转单键来减小增益;磁场强度的数值小于90时,应该顺时针旋转单键来增大增    |
|    | 益,从而更方便使用者粗略地判断出距离电缆的距离。                |

# 五、注意事项

5.1 环绕处探测

采用磁感线方向识别法探测。当探头到电缆的环绕处时,如果路由接收机出现 左箭头和右箭头来回摇摆,此乃正常现象,因为环绕处的磁场交叉,此时应该试探 性的跳过环绕处,找到环绕处的出口,然后继续测量。 5.2 设备维护

此仪器用于户外工作,应保持仪器清洁、干燥。不使用时,应将仪器放入包装 箱内,在低温、干燥的地方保存。在每次工作前,应检测路由接收机的电池电量。 本仪器仅限经过培训的、有经验的专业电气工作人员。其他任何人请远离本仪器。

## 六、标准配置

- 接收机主机一只,含肩带;
- 从机传感器一只;
- 高度可调手柄一只,高度范围 450-750 mm;
- 耳机一只,音响级音质;
- 信号线一条,将接收机主机与传感器连接,长1.20m;
- 锂电池充电器, 输入: AC100-240V/0.5A, 输出: DC8.4V/1A;
- 中文说明书一本。

# 第七节 定点仪介绍

## 一、定点仪整体概述

因为电力电缆敷设环境的极其复杂性,电缆故障测试时 精确定点一直是很关键的一步,即使有准确的粗侧距离,但由 于受到外界环境的影响,我们也是难以快速准确定位。超静音 智能定点仪是一款便携式、超静音、可视化的冲击放电接收精 确定点仪,是专门与高压冲击发生器配合使用,其采用背景智 能降噪和声音追踪新技术,可实现连续优化、完美声音效果, 记录冲击放电的特征声音和现场将拾取的信号实现对比。

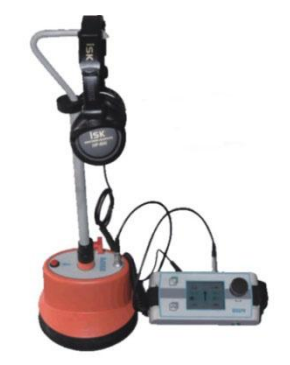

定点仪运用前端连续冲击放电时,粗侧距离范围内故障点冲击放电声音在电缆 上方的地面传播,被地面上的探地传感器记录下来。探测点距电缆真正故障点的距 离可以用冲击放电噪音音量大小的方法得到。

## 二、技术特点

◆超静音降噪处理,卓越的放电声音音质,背景更加安静,选用监听耳机用来快速、 可靠地定点故障点位置。

- ◆ 选用超静音技术和 BNR 智能背景降噪技术,可以调节冲击放电音量。
- ◆ 模具化设计了特殊的自落式探地传感器,并配有软质路面、硬化路面、草坪的

传感接头。

◆ 选用可靠的进口接插件,保证声音的纯度,人性化设计了高度可调的探头手柄, 非常适用。

## 三、技术参数

- ◆ 传感器动态量程: 声音通道>104dB。
- ◆ 冲击放电声音放大倍数 >90dB,冲击放电音量上限 84dB(A)。
- ◆ 液晶显示器: 高亮真彩屏, 像素 320 x 240, 适合户外使用。
- ◆ 供电电源: 干电池供电。

### 3.1、标准配置

- 接收机主机一只,含肩带;
- 传感器(探地麦克风)一只;
- 高度可调手柄一只,高度范围 450 750 mm;
- 耳机一只,音响级音质;
- 信号线一条,将接收机主机与传感器连接,长1.20 m;
- 硬质地面探头一只,长18 mm;
- 草地探针一只,长 75 mm;
- 中文说明书一本。

#### 3.2、接收机主机的连接与控制

下图展示了定点仪接收机主机的连接方法与控制按键:

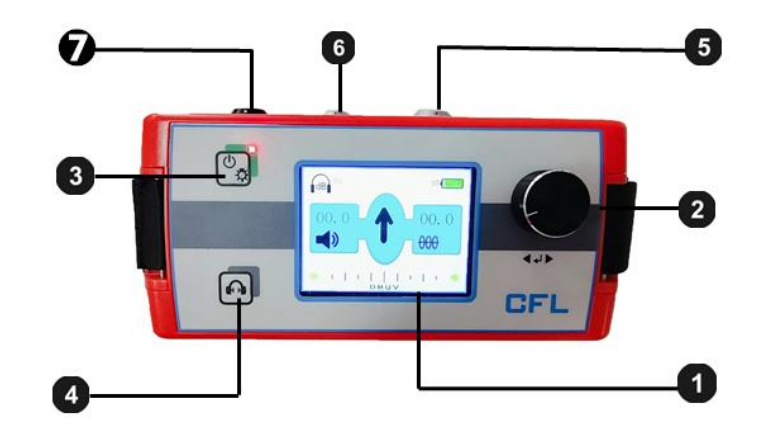

液晶显示器;
 一键适调节键;
 接收机主机开机(长按10秒后
 红色 LED 指示灯闪烁)/关机(长按3秒后);
 哑音开启/关闭;
 连接
 插座,接传感器;
 连接插座,接耳机;
 充电器连接口。

# 四、定点仪现场安装操作

定点仪的开启, 传感器的准备

## 4.1、将传感器连接上合适的探头或探针

定点仪传感器可以连接两种不同的探头,标准配置里包括 18mm 长硬质地面探头 一只、75mm 长草地探针一只。以上探针和探头可以用螺纹旋上,以适合各种不同的 地面覆土物条件。

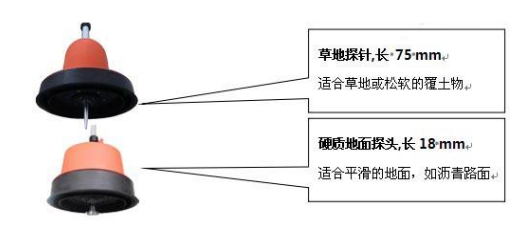

## 4.2、将传感器与手柄连接

下图展示了将可调节手柄与传感器连接的方法:

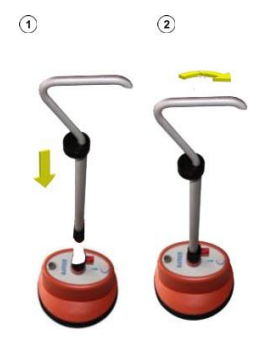

## 4.3、调节手柄的高度

下图展示了调节手柄高度的方法:

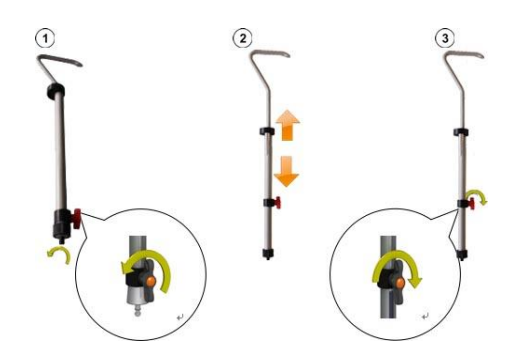

## 4.4、将传感器、耳机与接收机主机连接

将耳机连接到接收机主机的黑色插座 6 。请注意对齐插头和插座上的白色标 记。该插头是即插即用式,请勿旋转!

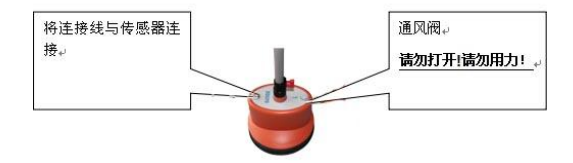

## 4.5、定点仪接收机主机介绍

#### 1、接收机主机的开启

按下接收机主机的开机关机键 圆后,主机可以开启或关闭。十几秒钟后,接 收机主机就做好准备可以使用,这时**测量界面**将显示出来。

#### 2、电池电量自检

当您开机后,请先看显示器的右上角,检查锂离子充电电池的剩余电量。如果 您发现电池电量的百分比接近 25%,请先进行充电,电量大于 50% 后在开始使用。

#### 3、定点仪的一键适旋钮

接收机主机主要是靠一键适单键调节。一键适调节键的使用请参看下图:

| 手势 | 测量界面的功能      |  |  |  |
|----|--------------|--|--|--|
|    | 调节音量(声音放大倍数) |  |  |  |

#### 4、测量界面的显示

定点仪提供耳机里的声音信号,当您在精确定点过程中,接近故障点时定点仪 通过<u>测量界面</u>展示可能有用的相关信息。

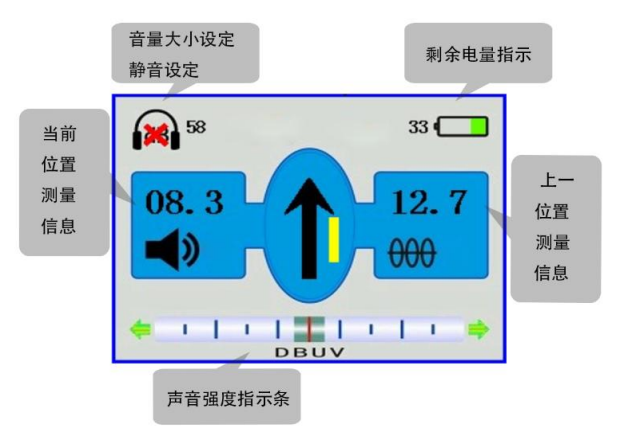

# 五、开始使用超静音智能定点仪

请将高压一体化冲击发生器(高压单元)连接到故障电缆,开始施加合适的冲击电压,使故障电缆的故障点处发生闪络击穿放电。合适的冲击电压是指适合被测 电缆的型号,允许的最高冲击电压,不致造成被测电缆损伤。如需更多过于使用高 压冲击发生器(高压单元)的细节内容,请阅读该产品的一体化高压电源操作说明 书。

# 5.1、精确定点操作程序

当您接近故障点时,请按照以下程序顺序操作:

| 步骤 | 动作                                     |
|----|----------------------------------------|
| 1  | 请将定点仪的探地麦克风放置在起始的位置。                   |
|    | 如果在该测量点定点仪不能拾取任何声音信号。请您沿着被测电缆路径行进。当您发现 |
|    | 定点仪收到了第一个有用的冲击放电声音信号,定点仪主机的液晶左侧将自动显示该测 |
| 2  | 量点的声音大小。                               |
|    | 如果您在较长的区域里,通过探地麦克风或耳机都不能拾取冲击放电声音信号,您应该 |
|    | 尝试从起始点往相反的方向进行精确定点。                    |
|    | 请继续沿着被测电缆的路径,每次移动一步的距离,如有必要随时调整您认为的被测电 |
| 3  | 缆的中心轴线位置。在每个测量点,请停留几个冲击放电脉冲信号。         |
|    | 当您靠近电缆故障点时,会听见更加强烈的敲击声,并且定点仪显示的当前测量点信息 |
|    | 数值会逐渐减小。                               |
| 4  | 请将定点仪探地麦克风旋转 180°,用更小的步距再次靠近故障点。       |

请继续缩小步距,寻找故障声音最大处,将故障点的地点确定得尽可能准确。然后在地 面做个精确的标记。

#### 5.2、路径探测操作程序

5

#### 5.2.1 测量界面的调整设置

您需要从测量界面按单键进入菜单界面,在工作方式的子菜单选择路径探测即 切换到路径探测测量界面,如下图:

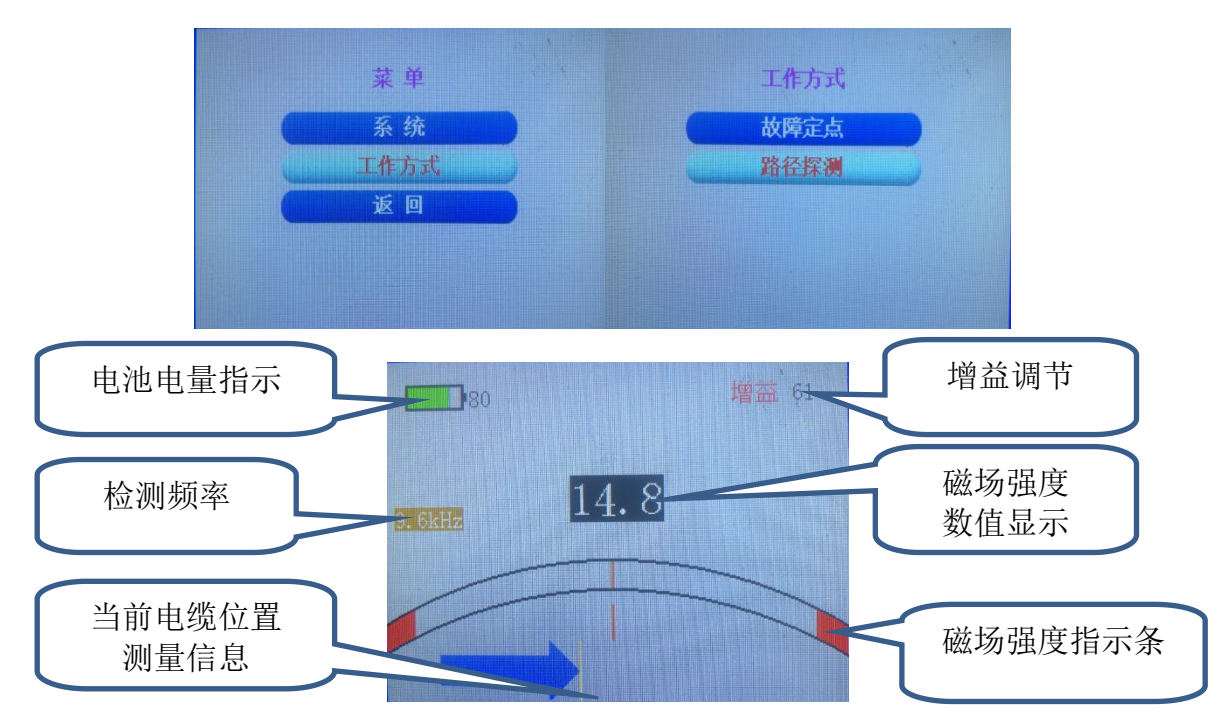

#### 5.2.2 路径探测操作程序

当您进行路径探测时,请按照以下程序顺序操作:

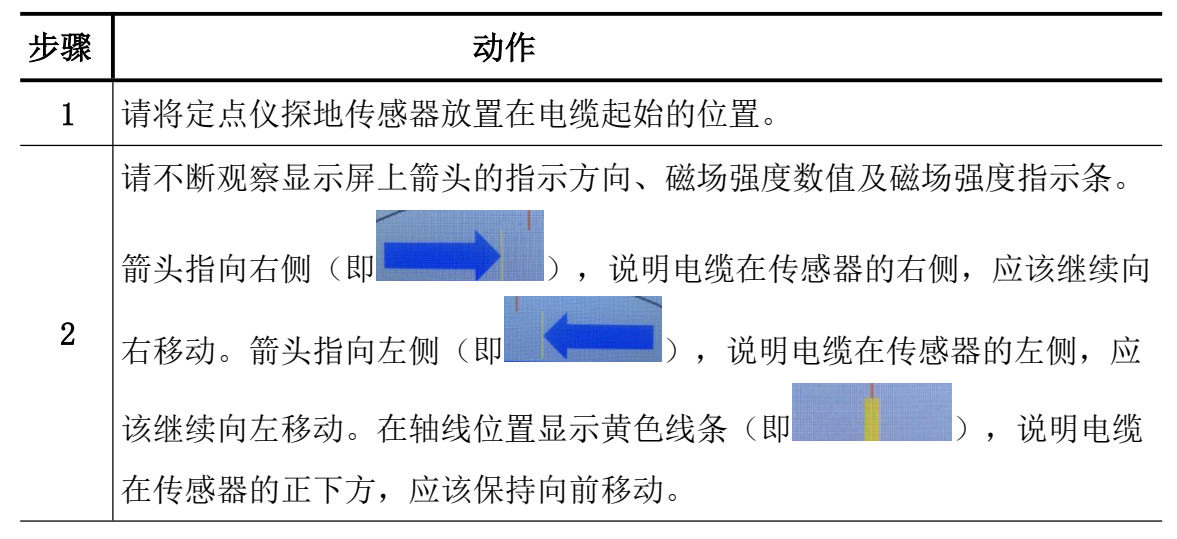

当检测到电缆在传感器正下方时:磁场强度的数值一直显示 99.9 时,应该 逆时针旋转单键来减小增益;磁场强度的数值小于 90 时,应该顺时针旋转 单键来增大增益,从而更方便使用者较为准确地判断出距离电缆的距离大 小。

### 5.3、定点仪的关机

3

请长按定点仪主机的 💽 开机/关机按键。

**注意**:本仪器仅限经过培训的、有经验的专业电气工作人员。其他任何人请远 离本仪器。

本仪器只能由经过授权的电气专业工作人员使用,电气专业工作人员是指持国 家电监会下发的进网作业高压电工许可证及以上资质,有足够的专业知识、工作经 验、熟悉各项安全规程的人员。

由用户私自修理拆卸而造成的故障或损坏不予保修。

|              | い胆ケル       | 业 目.     | 光心 | 友心       |
|--------------|------------|----------|----|----------|
|              |            | <u> </u> | 里包 |          |
|              | 电缆故障测试仪充电器 | 1        | п  |          |
|              | DC12V 3A   | 1        | 只  |          |
|              | 4 芯航插夹子线   | 1        | 根  |          |
| 山他抬陪         | 电流取样盒      | 1        | 只  |          |
| 电缆取陴         | 放电球隙       | 1        | 个  |          |
| 例 风 早 九      | 组合地线       | 1        | 套  |          |
|              | 放电棒        | 1        | 根  |          |
|              | 放电棒透明接地线   | 1        | 根  |          |
| 电缆故障<br>定点单元 | 定点仪上位机     | 1        | 台  | 锂电池供电    |
|              | 定点仪下位机     | 1        | 台  |          |
|              | 数 据 线      | 1        | 根  |          |
|              | 耳 机        | 1        | 只  |          |
|              | 手 把        | 1        | 根  |          |
|              | 地 针        | 1        | 根  | 松软地面定位专用 |
|              | 定点仪充电器     | 1        | 只  |          |

# 标配附件箱---装箱清单

|       | 电缆路径信号发生器           | 1 | 台   |                |
|-------|---------------------|---|-----|----------------|
| 电缆路径  | 电源适配器               | 1 | 只   |                |
| 寻测单元  | 路径信号输出测试线           | 2 | 根   | 红色 黑色各一根       |
|       |                     |   |     | 一头插头,一头 20mm 鳄 |
|       | 红色高压线               | 1 | 根   | 鱼夹             |
|       |                     |   |     | 装在布袋子          |
|       |                     |   | 1 根 | 一头插头,一头 20mm 鳄 |
|       | 红色高压线               | 1 |     | 鱼夹             |
| 多次脉冲产 |                     |   |     | 装在布袋子          |
| 生器    |                     |   |     | 黑色成品测试线, 一头插   |
|       | 电缆地接地线              | 1 | 1 根 | 头,一头黑色夹子       |
|       |                     |   |     | 装在布袋子          |
|       | 高压地接地线              | 1 | 根   | 装在布袋子          |
|       | <b>之</b> 把 住日 太拉 // | 1 | 根   | 双头四孔航插线        |
|       | 土机后与连按线             | 1 |     | 装在布袋子          |